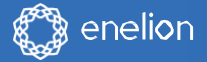

## Bedienungs-Anleitung

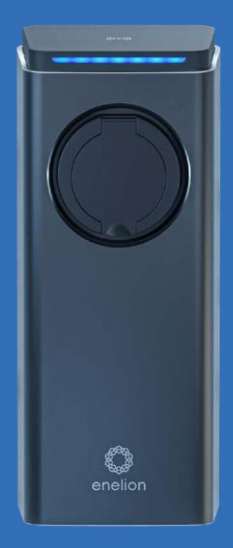

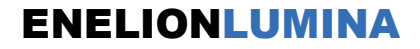

Premium-Ladegerät für Elektrofahrzeuge

### Sehr geehrter Kunde,

Herzlichen Glückwunsch zum Kauf des Enelion-Ladegeräts und vielen Dank für Ihr Vertrauen.

Aktuelle Handbücher für Benutzer und Installateure immer verfügbar unter: https:// enelion.com/support-lumina/

Bitte lesen Sie dieses Handbuch vor der Installation bzw.vor der Inbetriebnahme der Station.

### Sicherheitshinweise

### Nutzung der Ladestation

| Vorbereitung für den Einsatz                         | 8  |
|------------------------------------------------------|----|
| Fertigstellung                                       |    |
| des Ladens                                           | 9  |
| Not-Stopp                                            | 9  |
| Vorgehensweise bei Unregelmäßigkeiten, Störungen     | 9  |
| und Brand Allgemeine Regeln für den sicheren Betrieb | 10 |
| Gesundheit und Sicherheit                            | 10 |
| Entsorgung und Umweltschutz                          | 11 |
| Gerätekonfiguration                                  | 12 |
| Verf ügbare Varianten                                | 12 |
| Initialisierung des Geräts                           | 13 |
| Ändern der Konfigurations-                           | 13 |
| LED-Leiste                                           | 14 |
| Konfigurationspanel                                  | 15 |
| Kommunikation                                        | 15 |

6

8

| •                                   |    |
|-------------------------------------|----|
| Kommunikation                       | 15 |
| Merkmale                            | 15 |
| Zugriff auf das Konfigurationspanel | 16 |
| Nav igation im Konf igurationspanel | 17 |
| Dashboard                           | 17 |
| Netzwerk                            | 17 |
| Überblick                           | 17 |
| W-lan                               | 18 |

**Inhaltsverzeichnis** 

| GSM                                                                |    |
|--------------------------------------------------------------------|----|
| OCPP                                                               | 19 |
| Verbindung                                                         | 20 |
| Netz                                                               | 20 |
| Autorisierung                                                      | 22 |
| Modbus                                                             | 23 |
| Zubehör 230 V                                                      | 24 |
| Ladenetzwerk                                                       | 25 |
| Überblick                                                          | 25 |
| DLB-Übersicht                                                      | 26 |
| System                                                             | 26 |
| Überblick                                                          | 28 |
| Aktualisieren                                                      | 28 |
|                                                                    | 28 |
| Benutzer                                                           | 28 |
| Zeit                                                               | 29 |
| Technische Daten                                                   | 30 |
| Neustart                                                           | 30 |
| Reinigung                                                          | 31 |
| Betrieb                                                            | 32 |
| Betrieb und Wartung von Ladestationen                              | 32 |
| Technische Tests                                                   | 32 |
| Messung des Widerstands der Haupterdungsklemme                     |    |
| Erdung                                                             | 33 |
| Durchgangsmessung der Schutzleiter                                 | 33 |
| Prüfung des Isolationswiderstandes                                 | 34 |
| Messung des Widerstands der Arbeitserdung. Prüfung des             |    |
| Isolationswiderstands der elektrischen Anlage, die die Ladestation |    |
| mit Strom versorgt                                                 |    |

**Inhaltsverzeichnis** 

| Prüfung des Widerstands der Ladestationsisolierung.            | 35         |
|----------------------------------------------------------------|------------|
| Adapter – Fahrzeugsimulator                                    | 35         |
| Messung der Wirksamkeit des Schutzes gegen elektrischen Schlag |            |
|                                                                | 35         |
| Schutz vor elektrischem Schlag in TT-Systemen.                 | 36         |
| Prüfung der Funktion von Fehlerstrom-Schutzeinrichtungen       | 37         |
| RCD-Tests                                                      | 37         |
| RCMB-Tests                                                     | 38         |
| Funktionstests                                                 | 39         |
| PP-Kontakt - Erkennung des Steckers und des Ladekabels. CF     | <u>-</u> د |
|                                                                | 39         |
| Kontakt – Kommunikationsleitung zwischen Fahrzeug und          |            |
| Ladestation.                                                   | 39         |
| Wartung der Ladestation                                        | 40         |
| Anleitung zum Austausch der ENELION LUMINA Schuko-Sicherung    | 41         |

### Technische Beschreibung 43

### **Fehlerbehebung**

| Warnungen               | 46 |
|-------------------------|----|
| Häufig gestellte Fragen | 46 |

46

**Inhaltsverzeichnis** 

### Sicherheitshinweise

Das Enelion-Ladegerät (im Folgenden als Gerät, Ladegerät oder Ladeterminal bezeichnet) ist eine Ladestation zum Laden von Elektrofahrzeugen im Sinne des "Gesetzes über Elektromobilität und alternative Kraftstoffe" vom 11. Januar 2018 in den Absätzen 5 und 12, 13 und 27 von Artikel 2 des oben genannten Gesetzes.

Die Installation und Wartung des Geräts muss von qualifizierten und autorisierten Personen durchgeführt werden. Reparaturen dürfen nur vom Hersteller oder von vom Hersteller autorisierten Stelleln durchgeführt werden. Während der Garantiezeit dürfen nur autorisierte Servicezentren und der Hersteller Garantiereparaturen durchführen.

Eingriffe in mechanische, elektrische und elektronische Komponenten sowie die Software des Geräts sind strengstens untersagt und können zum Erlöschen der Garantie führen. Ausgenommen sind Maßnahmen, die in der folgenden Bedienungsanleitung beschrieben sind oder mit dem Hersteller schriftlich vereinbart wurden.

Der Hersteller übernimmt keine Haftung für Sachschäden, die durch unerlaubte Eingriffe in das Produkt entstehen.

Die beim Betrieb des Gerätes zu verwendende Elektroinstallation muss den in der Installationsanleitung beschriebenen Bedingungen entsprechen. Der Hersteller übernimmt keine Verantwortung für fehlerhafte Ausführung und/oder Schutz der elektrischen Installation, an die das Gerät angeschlossen ist.

Der Hersteller übernimmt keine Verantwortung für die fehlerhafte Funktion der Elektroinstallation, an die das Gerät angeschlossen ist. Die beim Betrieb des Gerätes zu verwendende Elektroinstallation muss den am Installations- und Einsatzort des Gerätes geltenden gesetzlichen Normen entsprechen.

Der Hersteller übernimmt keine Haftung für Schäden, die durch eine nicht den gesetzlichen Normen entsprechende Elektroinstallation entstehen.

Das Gerät verfügt über keinen eingebauten Netzschalter.

Beim Anlegen der Versorgungsspannung wird das Gerät aktiviert. Die Stromfreischaltung muss durch geeignete Vorrichtungen in der Elektroinstallation gewährleistet sein, die in der Installationsanleitung beschrieben sind. Außer in Notsituationen sollte das Gerät während des Ladevorgangs nicht ausgeschaltet werden.

Es ist verboten, das Gerät bei geöffnetem Gerätegehäuse einzuschalten.

Es ist verboten, ein Ladegerät zu verwenden, das mechanisch beschädigt ist oder einen kritischen Fehler aufweist.

In die Ladebuchse dürfen keine Gegenstände gesteckt werden, die nicht für diesen Zweck vorgesehen sind. Der einzige Gegenstand, der zum Einstecken in die Ladebuchse vorgesehen ist, ist ein funktionsfähiges Stromkabel mit der für das Elektrofahrzeug geeigneten Leistung und Art, abgeschlossen mit einem funktionsfähigen Stecker vom Typ 2 gemäß EC 621962.

Die Verwendung von Verlängerungskabeln, Adaptern und Ladekabelverlängerungen ist verboten.

Der Hersteller übernimmt keine Haftung für Gesundheits- oder Lebensschäden, die aus der Nichtbeachtung der oben genannten Empfehlungen resultieren. Die Ladestation unterstützt keine Lüftungsfunktionen.

Das auf dem Gerät vorhandene Typenschild ist integraler Bestandteil des Gerätes und darf nicht entfernt oder beschädigt werden, da dies zum Verlust der Herstellergarantie führen kann.

### i

Im Set sind drei selbstklebende Etiketten mit Angaben zum aktuellen Wert enthalten. Bitte wählen Sie entsprechend den Spezif ikationen das passende aus und kleben Sie es neben das Ty penschild.

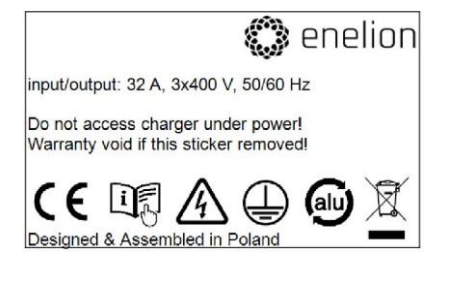

### Nutzung der Ladestation

# 01

#### Vorbereitung

Stellen Sie vor der ersten Verwendung des Ladegeräts sicher, dass das Ladegerät korrekt installiert ist und keine Gefahr für den Benutzer darstellt. Weitere Informationen finden Sie in der Installationsanleitung.

# 02

#### Laden

Standardmäßig ist das Ladegerät als Freecharge-Konfiguration konfiguriert, was bedeutet, dass es mit dem Laden beginnt, sobald ein Auto angeschlossen ist. So starten Sie den Ladevorgang:

- 1. Verbinden Sie das Kabel mit dem Ladegerät
- 2. Schließen Sie das Kabel an das Auto an
- Stellen Sie sicher, dass die Verriegeleung richtig geschlossen ist und der Ladevorgang begonnen hat.

Wenn die RFID-Tag-Autorisierung aktiviert ist, platzieren Sie das Benutzer-Tag auf dem RFID-Lesegerät in der oberen Abdeckung des Ladegeräts, um die RFID-Tag-Autorisierung durchzuführen. Die Verwendung eines korrekten Tags wird durch die LED Leuchte signalisiert.

Nach Durchführung dieser Schritte wechselt das Ladegerät in den Ladezustand, kommuniziert dies über die Lichtleiste und zeigt den Status auf dem Display an Während des Ladevorgangs blinkt der Lichtbalken von der Mitte zum Rand. Siehe Kapitel LED-Schnittstelle für mehr Informationen. Bei der Konfiguration der Station als Freecharge besteht die Möglichkeit, die Verriegelung des Steckers in der Station vor dem Laden zu deaktivieren. Diese Lösung wird zeitweise in öffentlichen Ladegeräten verwendet und ermöglicht es, den Ladevorgang zu stoppen, ohne eine RFID-Karte verwenden oder das Fahrzeug ausstecken zu müssen. Das Steckerdesign sorgt dafür, dass zuerst die Kommunikationskontakte getrennt werden und der Ladevorgang unterbrochen wird. Anschließend erfolgt die Trennung der Leistungskontakte bei bereits abgeschalteter Spannung und abschließend die Trennung des Schutzleiterkontaktes. Bei einer solchen Konfiguration der Station sollte auf die Überprüfung der korrekten Funktion der mechanischen Verriegelung verzichtet werden.

# 03

## Fertigstellung des Ladens

Um den Ladevorgang abzuschließen, trennen Sie das Ladekabel vom Auto. Dadurch wird die Kabelverriegelung am Ladegerät entriegelt und das Ladegerät in den [Standby]- Modus versetzt. Bei RFID-Konfiguration wird durch erneutes Auflegen der entsprechenden Karte auf das Lesegerät auch der Ladevorgang beendet und das Schloss entriegelt. Siehe Kapitel Gerätekonfigurationfür mehr Informationen.

### i

Bei Online-Ladegeräten müssen Sie möglicherweise die entsprechende Karte verwenden, um die Kabelverriegelung am Ladegerät zu entriegeh.

# 04

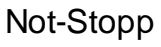

Durch erneutes Benutzen der RFID-Karte oder Ziehen des Steckers aus dem Fahrzeug kann der Ladevorgang unterbrochen werden. Während des Ladevorgangs ist es bei geschlossenem Schloss in der Station nicht möglich, den Stecker aus der Steckdose zu ziehen. Bei Konfiguration der Station im Freecharge-Modus mit deaktivierter Sperre besteht die Möglichkeit, den Ladevorgang durch Ziehen des Steckers aus der Ladestation zu unterbrechen.

05

Verfahren bei Unregelmäßigkeiten oder Feuer

Tritt ein Defekt, eine Beschädigung oder eine Unregelmäßigkeit auf, ist die Nutzung der Station sofort einzustellen und die Situation dem Stationsbetreiber bzw.Installateur zu melden. Im Falle eines Brandes an der Ladestation ist die Stromversorgung der Ladestation so schnell wie möglich zu unterbrechen, anschließend die Verbindung zum Fahrzeug zu trennen und wenn möglich in einen sicheren Abstand zu bringen. Rufen Sie die entsprechenden Dienste an. Das Feuerlöschen sollte mit Werkzeugen durchgeführt werden, die für elektrische Geräte bis 1000 V vorgesehen sind, einem Kohlendioxid- (CO2) oder Pulverlöscher oder Sand.

# 06

#### Allgemeine Regeln für eine sicherer Nutzung

Das Gerät sollte gemäß den Empfehlungen in der Dokumentation des Herstellers und den Grundsätzen des gesunden Menschenverstandes verwendet werden. Das Laden von Elektrofahrzeugen ist nur unter Verwendung ordnungsgemäß funktionierender Stationen, Ladekabel und des Fahrzeugs zulässig.

Δ

Die Verwendung von Verlängerungskabe In, Adaptern oder Abzweigverbindungen ist verboten.

Nach Abschluss des Ladevorgangs müssen die Ladekabel wieder an den vorgesehenen Aufbewahrungsort gelegt werden. Vermeiden Sie unbedingt das Überfahren von Kabeln oder Steckern beim Manövrieren des Fahrzeus.

Verwenden Sie keine Stecker, die offensichtlich verschmutzt oder nass sind.

Das Fahrzeug muss so abgestellt werden, dass das Ladekabel nicht zu stark gedehnt wird, da dies dazu führen kann, dass der Benutzer oder Unbeteiligte stolpern und stürzen.

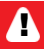

Es ist verboten, die Station zu öffnen (insbesondere unter Spannung) und keine Gegenstände in Stecker und Steckdosen zu stecken. Ĵ

Das Gerät erfüllt den IP 54-Standard.

Aufgrund der Schutzklasse IP 54 des Geräts ist es verboten, das Ladegerät mit Hochdruckreinigern, Gartenschläuchen, einer Dusche oder einem anderen Wasserstrahl zu reinigen.

Bei unsachgemäßer Verwendung kann es zu Sachschäden, Bränden und im Extremfall zum Verlust von Gesundheit oder Leben durch Stromschlag kommen.

# 07

#### Gesundheitund

Sicherheit

Das Gerät muss in Übereinstimmung mit den Gesundheits- und Sicherheitsanforder ungen für Elektrogeräte verwendet werden. Die Geräteinstallationsanleitung fordert die Installation eines Fehierstromschutzschalters (RCD) in der Schaltanlage.

# 80

Entsorgung und Umweltschutz

Elektro- und Elektronikschrott darf nicht im normalen Hausmüll entsorgt werden.

Gemäß der in der EU geltenden WEEE-Richtlinie müssen Elektround Elektronikschrott getrennt entsorgt werden.

Gemäß den Bestimmungen über Elektro- und Elektronik- Altgeräte ist es verboten, Altgeräte (gekennzeichnet mit dem Symbol einer durchgestrichenen Mülltonne) zusammen mit anderen Abfällen zu entsorgen. Der Benutzer, der ein solches Produkt entsorgen möchte, ist verpflichtet, die oben genannten Abfälle an der Sammelstelle für Geräteabfälle abzugeben.

Betreiber der Sammelstellen sind unter anderem Groß- und Einzelhändler für solche Geräte sowie kommunale Organisationseinheiten, die im Bereich der Abfallsammlung tätig sind.

### Geräte-Konfiguration

### Verfügbare Varianten

Das System zur Konfiguration der Einstellungen des ENELION LUMINA-Ladegeräts erfolgt im Konfigurationsfenster.

Verfügbare Varianten ergeben sich aus der Konfiguration des Geräts sind nachfolgend aufgeführt:

- Art des Stromversorgungssystems
- Einphasiges Stromversorgungssystem—Zum Laden wird nur die erste an das Gerät angeschlossene Phase verwendet. Der Ladestrom kann im Bereich von 6 A (1,4 kW) bis 32 A (7,4 kW) eingestellt werden.
- Dreiphasiges Stromversorgungssystem—Zum Laden werden drei Phasen genutzt. Der Ladestrom kann im Bereich von 6 A (4,1 kW) bis 32 A (22 kW) eingestellt werden.
- Die Leistung des Ladegeräts-Verfügbare Leistungskapazität: 1,4 kW bis 22 kW.

Dies wird abhängig von der Art des Stromversorgungssystems des Benutzers eingestellt. Ermöglicht die Begrenzung der Ladeleistung des Fahrzeugs, um das Stromnetz vor Überlastung zu schützen.

- Autorisierungsmethoden
- Kostenios Eine Benutzerberechtigung ist nicht erforderlich: Durch Anschließen des Fahrzeugs wird der Ladevorgang eingeleitet
- RFID –Der Ladevorgang wird erst nach Einsetzen der richtigen RFID-Karte gestartet. Bei Offline-Ladegeräten wird nur die Karte akzeptiert, die einem bestimmten Ladegerät zugeordnet ist. Die Autorisierung in Online-Ladestationen erfordert die Akzeptanz des Benutzers durch das Verwaltungssystem.

Die oben genannten Optionen gelten nur für Offline-Ladegeräte. Die Deautorisierung des Benutzers in einem Online-Ladegerät muss vom Verwaltungssystem durchgeführt werden.

#### Aktuelle Grenzwerte

Angabe in Ampere. Begrenzt den für eine einzelne Phase im Stromanschluss verfügbaren Strom. Es handelt sich um den Grenzwert der Leistung, der nicht überschritten wird durch die Gesamtleistung aller gleichzeitig betriebenen Ladegeräte.

#### Phasenverschachtelung

Die Reihenfolge der Anschlussphasen an das Ladegerät. Es gibt drei mögliche Verbindungsreihenfolgen: L1, L2, L3, L2, L3, L1 und L3, L1, L2. Dadurch kann die Leistung der Verbindung in einem Netzwerk von Ladegeräten effektiver genutzt werden.

02

### Konfiguration des Geräts

Sobald das Ladegerät zum ersten Mal eingeschaltet wird, verwendet es die Standardkonfiguration, in der es nur Offline-Karten akzeptiert, die manuell im Ladegerät hinzugefügt werden können ->Autorisierungsabschnitt im Konfigurationsfenster.

Um das Ladegerät zu konfigurieren, müssen Sie:

- Installieren Sie das Ladegerät gemäß der Montageanleitung auf https://enelion. com/support-lumina/,
- 2. Stromversorgung einschalten,
- 3. Verbinden Sie sich mit dem gesicherten AP der Station,
- 4. Melden Sie sich im Konfigurationsfenster an

Admin-Konto:

5. Stellen Sie die erforderlichen Parameter ein.

Die oben genannten Arbeiten dürfen nur von autorisiertem Personal durchgeführt werden.

03

Konfiguration ändern

Bei Bedarf ist es möglich, die Konfiguration der bereits initialisierten Ladung zu ändern.

Um die Konfiguration zu ändern, führen Sie einfach das gleiche Verfahren wie bei der ersten Konfiguration über das Konfigurationsfenster durch.

Dies sollte nur von autorisiertem Personal des Admin- Kontos durchgeführt werden.

# 04

#### LED-Leiste

- Die Ladestation ENELION LUMINA
- verfügt über eine LED-Schnittstelle,
- die dem Benutzer grundlegende
- Informationen liefert:

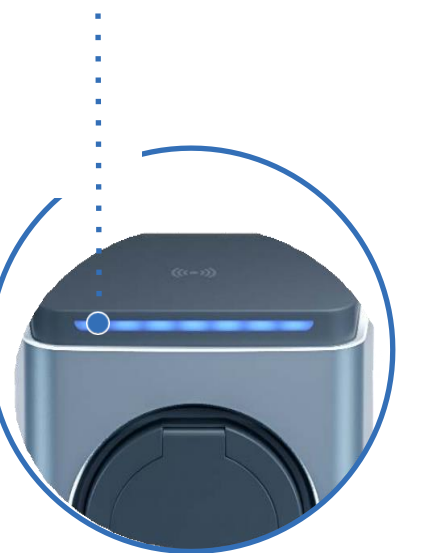

| Status                                                                                                 | Lichttyp                                          |
|----------------------------------------------------------------------------------------------------|---------------------------------------------------|
| Verfügbarkeit                                                                                          | Grün blinkend                                     |
| Laden (Energieübertragung läuft)                                                                       | Blau blinkend von innen zum<br>Rand hin           |
| Laden (keine Energie<br>Übertragung)                                                                   | Blaues Blinken                                    |
| Warnung/kleiner Fehler<br>(Das Ladegerät versucht, in<br>seinen vorherigen Zustand<br>zurückzukehren.) | Gelbes Blinken                                    |
| Fehler                                                                                                 | Rot blinkend                                      |
| Fataler Fehler                                                                                         | Stetig rot                                        |
| Genehmigung                                                                                            | Lichttyp                                          |
| Nutzerakzeptanz                                                                                        | Laufen von links nach rechts in<br>Grün           |
| Ablehnung des Benutzers                                                                                | Laufen von links nach rechts in<br>Rot            |
| Genehmigung ausstehend                                                                                 | Weißer Punkt bewegt sich<br>von links nach rechts |

Die Schnittstelle stellt nur grundlegende Betriebsinformationen bereit, detaillierte Informationen können über das Konfigurationspanel abgelesen werden.

### Konfigurations Panel

#### **Enelion App**

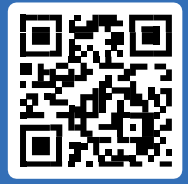

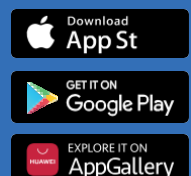

# 01

#### Features

Das Ladegerät ENELION LUMINA ist mit Konnektivitätsfunktionen ausgestattet, das folgendes ermöglicht:

Vorschau und grundlegende Verwaltung des Ladepunkts:

- Lesen des Status des Ladepunkts, einschließlich Stromzähler, Ladeleistung und verfügbarer Leistung.
- · Socket-Lock-Management.
- · Starten, Stoppen und Planen des Ladevorgangs.

Internetverbindung:

- W-lan.
- GSM-LTE.

Konnektivität mit Managementsystemen gemäß OCPP 1.6 (JSON)

- · Benutzerautorisierung und Abrechnung.
- Überwachung des Status von Ladegeräten und der Ladeleistung.
- · Reservierungen.
- · Ladeleistungsprofile
- · Verwaltung des Zugangs zum Ladepunkt
- · Ferndiagnose und Software-Update.

## 02

#### Kommunikation

Mit dem Ladegerät ENELION LUMINA können Sie über seinen WLAN- Hotspot eine Verbindung zum Konfigurationspanel herstellen. Um eine Verbindung zum WLAN-Hotspot herzustellen, scannen Sie den WLAN- Hotspot mit einem Computer oder Ihrem Smartphone. Das Wi-Fi-Netzwerk wird beispielsweise als **Enelion-231C-0070 angezeigt.** Das Passwort für dieses Netzwerk finden Sie auf dem Identifikationsaufkleber auf dem Kopfder Ladestation, oder auf dem Karton, in dem die Ladestation ausgeliefert wurde.

02.1

#### Zugang zum Konfig-Panel

Nach der Verbindung mit dem Netzwerk des Geräts ist es möglich, über einen Webbrowser auf das Konfigurationsfenster zuzugreifen.

Geben Sie: <u>http://192.168.8.8</u> in der Adressleiste ein und melden Sie sich an.

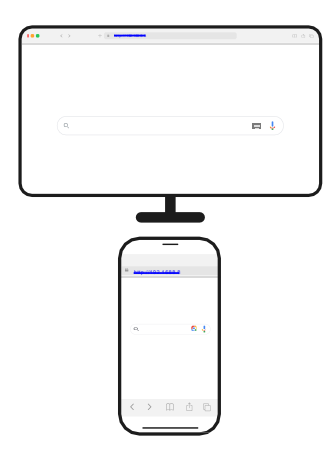

Es gibt Konten für **Benutzer** (User) und **Administrator** (Admin) im Konfigurationsbereich. Das Standardpasswort für jeden dieser Benutzer ist dasselbe wie der Benutzername und kann in den Einstellungen geändert werden. Beispiel: Nutzer: Admin

Passwort: Admin

Falls das Passwort für das Konfigurationspanel verloren geht, besteht die Möglichkeit, das Gerät auf die Werkseinstellungen zurückzusetzen. Wählen Sie dazu bitte: **Passwort** vergessen? aus.

| 🖞 Log in                        |  |
|---------------------------------|--|
| terest<br>Inter<br>biggs powerd |  |
|                                 |  |
|                                 |  |
|                                 |  |

Anmeldeseite des Konfigurationspanels.

# 03

#### Aufbau des Konfig-Panel

Die Schnittstelle des Konfigurationspanels besteht aus einer oberen Leiste mit dem Enelion-Logo, die allen Unterseiten gemeinsam ist, einem Seitenmenü mit dem Namen des angemeldeten Benutzers und dem Zugriff auf einzelne Unterseiten sowie dem Inhalt einer bestimmten Unterseite.

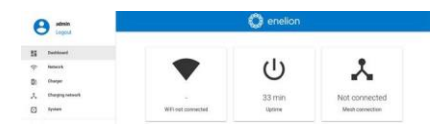

Dashboard-Seite des Konfigurationspanels.

Die Oberfläche ist responsiv, das heißt, sie passt sich den unterschiedlichen Bildschirmgrößen der Geräte an, auf denen sie genutzt wird. Auf kleinen Bildschirmen ist das Seitenmenü ausgeblendet. Um es auszublenden, berühren Sie die entsprechende Schaltfläche.

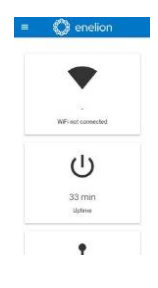

Mobile Version der Dashboard-Site.

#### Dashboard

Der Dashboard-Tab enthält grundlegende Informationen zum Gesamtstatus der ENELION LUMINA und des Ladenetzwerks und stellt diese in Form von Kacheln dar. Je nach Situation sind nicht alle Kacheln sichtbar. Die verfügbaren Kacheln sind:

- · Wi-Fi-Verbindungsstatus,
- · GSM-Verbindungsstatus,
- · Mesh-Kommunikationsstatus,
- · Betriebszeit des Geräts ab dem Start (Uptime),
- aktive Warnungen.

# 05 Netzwerk 05.1 Überblick

Zeigen Sie den Status aller verfügbaren Netzwerkschnittstellen an. Wenn Sie auf eine davon klicken, gelangen Sie zur entsprechenden Unterseite.

| O enellon                                                                                                    |                    |  |
|----------------------------------------------------------------------------------------------------|--------------------|--|
| • wm                                                                                                    |                    |  |
| SAme:                                                                                                    | Contract           |  |
| hand                                                                                                    | anders             |  |
| A liberat                                                                                                    |                    |  |
| 244                                                                                                    | Balled             |  |
| GSM                                                                                                    |                    |  |
| 549                                                                                                    | Tested             |  |
| Spie                                                                                                    | Distances          |  |
| A Hooper                                                                                                    |                    |  |
| With the state of the state of | Bankon, 2007-07-49 |  |
| sizeh-                                                                                                    |                    |  |

Übersichtsbereich der Registerkarte "Netzwerk".

## 05.2

WLAN

#### ENELION LUMINA ermöglicht WLAN-Konnektivität im 802.11 b/g/n, 2,4 GHz-Standard. Auf der WLAN-Seite können Sie die LUMINA-Verbindung zum WLAN-Netzwerk verwalten. Mit dem Schalter auf der rechten Seite können Sie die Wi-Fi-Schnittstelle aktivieren oder deaktivieren.

| (1-                 | WiFi                |                                                                                                    |          |
|---------------------|---------------------|----------------------------------------------------------------------------------------------------|----------|
| Statur              |                     |                                                                                                    |          |
| ines.               |                     | (Annual State                                                                                                    |          |
| tate                |                     | and the second second s |          |
| Patter              |                     | 142 144 77 11                                                                                                    |          |
| Static              | IP Settings         |                                                                                                    | 1 -      |
| -                   |                     | 1947 and                                                                                                    |          |
| -                   |                     | terat                                                                                                    |          |
| (and the local data |                     | (second                                                                                                    |          |
| Elen (Ma)           |                     | Instant                                                                                                    |          |
| Asing Dri           |                     | Part of                                                                                                    |          |
| Availe              | ible Wi-Fi networks |                                                                                                    | œ        |
|                     | Term.               | Toposi dani ty                                                                                                    | Jacoby 1 |
| ٠                   | Pater .             | -11-00-0014                                                                                                    | 10/142   |
|                     | References.         | -6.4m/TH                                                                                                    | WHE      |

Abschnitt\_WLAN"derRegisterkarte\_Netzwerk".

Der Abschnitt "Verfügbare WLAN-Netzwerke". Zeigt eine Liste der WLAN-Netzwerke an, die von der LUMINA in ihrer Umgebung erkannt wurden, zusammen mit Informationen über die Signalstärke und die Art der Sicherheit. Durch Klicken auf die Schaltfäche mit dem Aktualisierungssymbol auf der rechten Seite der wird die Umgebung erneut nach WLAN-Netzwerken durchsucht. Wenn Sie auf eines davon klicken, wird ein Fenster geöffnet, in dem Sie das Passwort eingeben (bei gesicherten Netzwerken) und die Einstellungen speichern können, um eine Verbindung zum Netzwerk herzustellen.

| Will Network 1   | ×      |
|------------------|--------|
| Security WP82    |        |
| Dition presented |        |
|                  | ensier |

Ansicht der Verbindung zum Wi-Fi-Netzwerk.

## 05.3

#### Ethernet

LUMINA kann mit einem Ethernet-Modul ausgestattet werden, das eine kabelgebundene Internetverbindung mit dem Ladegerät ermöglicht. Um eine Verbindung zum Internet herzustellen, müssen Sie zur Unterseite "Ethernet-Netzwerk" gehen und die Schnittstelle mit dem Schalter auf der rechten Seite einschalten.

| 0=                     |                           | enelion    |     |
|------------------------|---------------------------|------------|-----|
| S terment<br>T ment    | 👗 Ethernet                |            | -   |
| -                      | Status                    |            |     |
|                        | 2000                      | Converse . |     |
|                        | P although                | 10110-71M  |     |
| a                      | Static IP Settings        |            | 1 . |
| A inspectors<br>D team | # +0000                   | fail set   |     |
|                        | bernall.                  | Sec. of    |     |
|                        | Contraction (Contraction) | Not up     |     |

Der Abschnitt "Ethemet" auf der Registerkarte "Netzwerk".

Unten auf der Seite befindet sich ein Abschnitt "Statische IP-Einstellungen". Hier können Sie, ähnlich wie auf der Registerkarte "WLAN", eine statische IP für das Ladegerät festlegen.

Sobald das Ethernet aktiviert ist, wird die Wi-FI-Verbindung automatisch ausgeschaltet. Um WLAN wieder zu aktivieren, müssen Sie zunächst Ethernet deaktivieren. Andernfalls wird eine Meldung angezeigt, wie in der Abbildung unten dargestellt.

| 0 ==         | enetion                                                            |
|--------------|--------------------------------------------------------------------|
|              | 🔺 If you mant to use Wi-Fi, please doubte Ethernet interface first |
|              |                                                                    |
|              |                                                                    |
| -            |                                                                    |
| inew .       |                                                                    |
| -            |                                                                    |
|              |                                                                    |
| a man        |                                                                    |
|              |                                                                    |
| Complexitent |                                                                    |
|              |                                                                    |

Konfigurationsfenster – Es wird versucht, WLAN zu konfigurieren, während Ethernet aktiviert ist.

## 05.4

### GSM

LUMINA ist mit einem LTE-Cat-4-Modul ausgestattet. Um das Modul mit dem GSM-Internet zu verbinden, stellen Sie bitte vor dem Einschalten der Ladestation sicher, dass die SIM-Karte richtig im SM-Steckplatz eingelegt ist.

Nachdem Sie die Station eingeschaltet haben, gehen Sie bitte zu GSM-Bereich in der Konfiguration und schalten Sie das GSM-Modul mit dem Schalter oben rechts ein. Nach einem kurzen Morment sehen Sie den Status der SIM-Karte. Wenn der PIN-Code nicht erforderlich ist und die SIM-Karte aktiviert ist und sich im GSM-Netz befindet, dann wird der GSM-Abschritt mit SIM-Karten- und Netzwerkdetails automatisch befüllt. WICHTIG: Bei APN tragen Sei bitte "Internet" ein.

Um einen PIN-Code einzugeben und eine GSM-Verbindung zu konfigurieren, klicken Sie bitte auf das Stiftsymbol auf der rechten Seite

#### Abschnitt "SIM-Karteneinstellungen". Das

Konfigurationsfenster wird geöffnet. Nachdem Sie die Konfiguration eingegeben haben, speichern Sie die Änderungen bitte mit der

#### Speichern (Save) Taste.

| gsm               |               |   |
|-------------------|---------------|---|
| Status            |               |   |
| them.             | Sim-sermowhet |   |
| LOHONS            | salicitation  |   |
| K009 minder:      | Strengen      |   |
| Millounker        | Smithauk      |   |
| 1-gent            | Unicours      |   |
| SIM card settings |               | 1 |
| Densis            | Nici roq deşt |   |
| 484               | and the       |   |
| Downes:           | Nation        |   |
| Personal          | National      |   |

Abschnitt\_GSM\* der Registerkarte "Netzwerk".

Um die Konfiguration zu ändern, wählen Sie bitte das Stiftsymbol. Es öffnet sich ein Konfigurationsfenster. Nachdem Sie die gewünschte Konfiguration eingegeben haben, klicken Sie bitte auf die **Speichern** Taste.

| 0.1       |  |
|-----------|--|
| Proceede  |  |
|           |  |
| internet. |  |
|           |  |
|           |  |
|           |  |
| Parcent   |  |
|           |  |

GSM-Konfigurationsfenster.

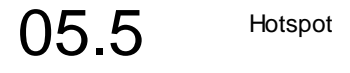

Der Hotspot-Bereich zeigt den Status des ausgegebenen Wi-Fi-Netzwerks und seiner Einstellungen an.

| Motspot                  |                                      |   |
|--------------------------|--------------------------------------|---|
| Status                   |                                      |   |
| Lana (1971)              | matters (11) 1940                    |   |
| Faunca.                  | 10.049                               |   |
| Hotspot settings         |                                      | 1 |
| 1400                     | Name                                 |   |
| Tellpoder per serettille | Althout in the Section of Automatics |   |

Hotspot-Bereich der Registerkarte "Netzwerk".

Da Hotspot die einzige Möglichkeit ist, auf die Konfiguration des Ladegeräts zuzugreifen, bieten die Einstellungen nur die Möglichkeit, das Netzwerk auszublenden, nicht jedoch, es zu deaktivieren.

| no   | ispot settings                 |
|------|--------------------------------|
| Viși | bility:                        |
| ۲    | Visible                        |
| 0    | Hidden                         |
| Cor  | figuration panel accessibility |
| 0    | Disable local network access   |
| 0    | Allow local network access     |

| Нο | tsp | ot-E | ins | tellu | naen |
|----|-----|------|-----|-------|------|
|    |     |      |     |       |      |

# 06 осрр

### 06.1 Verbindung

ENELION LUMINA unterstützt OCPP 1.6 über JSON. Um eine Verbindung zum OCPP-Backend herzustellen, verwenden Sie bitte den Schalter auf der rechten Seite neben **OCPP-Verbindung**. Das **"Status und Verbindungseinstellungen"** Felder werden aktiv und Sie können den aktuellen Verbindungsstatus sowie den Registrierungsstatus sehen.

| OCPP Connection                                                             |                                                                  |   |  |
|-----------------------------------------------------------------------------|------------------------------------------------------------------|---|--|
| Status                                                                      |                                                                  |   |  |
| Connection state:                                                           | Connectant                                                       |   |  |
| Registration state:                                                         | Reported                                                         |   |  |
| Connection setting                                                          | S                                                                | 1 |  |
|                                                                             |                                                                  |   |  |
| Device type:                                                                | Master                                                           |   |  |
| Device type:<br>Connector ID:                                               | Mester 1                                                         |   |  |
| Device type:<br>Cannector ID:<br>Freechange idTag:                          | Master<br>1<br>EnelionFreecharge                                 |   |  |
| Device type:<br>Cannector ID:<br>Freechange idTag:<br>DCIPP URL:            | Matter  1  Enclos/Freecharge ws://bdm/n.enclos.com/ossp/1_6      |   |  |
| Device type:<br>Cannector ID:<br>Prescharge IdTag<br>DCPP UBL:<br>Station/D | Master   Enslos/Feecharge  wst//bdmin.enslos.com/isopp1_0  feet1 |   |  |

Um die OCPP-URL und die Stations-ID festzulegen, klicken Sie auf das Stiftsymbol rechts daneben **Verbindungseinstellungen**. Sie sehen ein modales Fenster mit OCPP-Einstellungen. In Ladenetzwerken, die aus mehreren Ladegeräten bestehen, muss eines davon ein Master-Gerät sein und die übrigen müssen als Slaves eingerichtet sein. Das Master-Gerät verbindet alle Ladegeräte mit dem OCPP-Backend. Es kann nur ein Master-Gerät im Netzwerk geben. Wenn es sich bei dem Gerät, das Sie konfigurieren, um einen Master - Typ handelt, wählen Sie "Master" als Gerätetyp und geben Sie die weitere Daten ein, einschließlich OCPP-URL, Stations-ID und die Anzahl der Anschlüsse im Netzwerk. Wenn Sie mehrere Ladegeräte in einem einzigen Ladenetzwerk konfigurieren, müssen Sie jedem von ihnen unterschiedliche Connector-IDs zuweisen. Freecharge ID Tag ist das Tag, das zur OCPP-Autorisierung verwendet wird, wenn der Freecharge- Modus aktiviert ist und kein RFID-Tag verwendet wird.

| Connection settings                                                                      | × |
|------------------------------------------------------------------------------------------|---|
| Device type:                                                                             |   |
| Master This deside will connect distribution 000PP successful internal access to support |   |
| O Shave the Second Invest to 0.000 science dense Committee with the mode decision of the |   |
| Construction III                                                                         |   |
| Pressing: Inflag<br>EnellonFreecharge                                                    |   |
| scents                                                                                   |   |
| ws://admin.enslion.com/ocppj1_6                                                          |   |
| Sinner D                                                                                 |   |
| test                                                                                     |   |
| Receive and an ended                                                                     |   |
|                                                                                          |   |

Nachdem das Formular "Verbindungseinstellungen" ausgefüllt ist, klicken Sie auf die Schaltfläche "Speichern". Das

Ladegerät sollte eine Verbindung zum OCPP-Backend herstellen.

06.2

Aufbau

Key

Auf der Unterseite "Konfigurationsschlüssel" (Configuration Key) können Sie die Werte der in der OCPP 1.6-Spezifikation definierten Konfigurationsschlüssel überprüfen und bearbeiten. Über das Stiftsymbol öffnen Sie das Fensterzum Bearbeiten des Werts eines bestimmten Konfigurationsschlüssels. Für schreibgeschützte Schlüssel ist es nicht möglich ihren Wert zu ändern.

### Δ

Eine Änderung des Wertes dieser Schlüssel kann das Verhalten der Ladestationen in unerwünschter Weise verändern. Nutzen Sie diese Funktion nur, wenn Sie wissen, was Sie tun.

#### ≔ Configuration keys

This list contains all configuration keys and their values set in the charger. If the key is changeable you can change it here with a pencil button or using ChangeConfiguration request from your OCPP server.

| Key                             | Value   | Edit |
|---------------------------------|---------|------|
| AllowOfflineTxForUnknownid      | faise   | 1    |
| AuthorizationCacheEnabled       | false   | 1    |
| AuthorizeRemoteTsRequests       | true    | 1    |
| ClockAlignedDataInterval        | 1800    | 1    |
| ConnectionTimeOut               | 30      | 1    |
| ConnectorPhaseRotation          | [1.857] | 1    |
| ConnectorPhaseRotationMaxLength | 50      |      |
| GetConfigurationMaxKeys         | 50      |      |
| Heartbeatinterval               | 200     | 1    |

07

Ladegerät

Der Bereich "Charger" ermöglicht die Konfiguration ladebezogener Einstellungen.

07.1

Überblick

Im Übersichtsbereich, werden Informationen über den Steckerstatus angezeigt, sowie Info über den Ladevorgang und die Möglichkeit diesen zu planen, zu starten oder zu stoppen.

#### Charger

| Connector                      | ◙ ■ ►                      |
|--------------------------------|----------------------------|
| Cable status:                  | Connected (20 A)           |
| Charging status:               | EV connected, not charging |
| User ID that started charging: | No active transaction      |
| Authorization method:          | No active transaction      |
| Transferred energy:            | 0 Wh                       |
| Transaction duration:          | 0 hours and 0 minutes      |
| Available power:               | 11 KW                      |
| Total transferred energy:      | 0 Wh                       |
| Charging point temperature:    | 23.7 °C                    |
| Charging point humidity.       | 26%                        |

#### Übersichtsbereich der Registerkarte "Ladegerät". (Charger)

Um den Ladevorgang zu planen, klicken Sie aufdas Zeitplan Symbol auf der rechten Seite. Es öffnet sich ein Modul, in dem Sie die Zeit einstellen können, nach der der Ladevorgang beginnen soll. Nach dem Klicken auf "Set Start Time" können Sie eine Stoppzeit festlegen oder auswählen, dass das Gerät bis zu einem manuellen Befehl weiter lädt

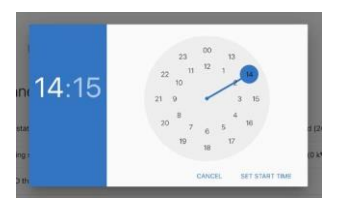

## 07.2

### Mains

Im **Bereich "MAINS"** können Sie den Netzstatus und Einstellungen wie Leistungsbegrenzung oder Phasenfolge überprüfen.

| Main                   | 5                  |      |
|------------------------|--------------------|------|
| Status                 |                    |      |
| Powerlant              | 11 kW (3 pheses, 1 | 6 A) |
| L'i voitage:           | 229.7 V            |      |
| L2 voitage:            | 906 V              |      |
| L2 voltage:            | 196.2 V            |      |
| Phase sequence         | Dec-               |      |
| Settings               |                    | ,    |
| Noniber of phases      |                    | 3    |
| Current limit          |                    | 184  |
| Phase corrected to few | I terninal block   |      |

Netzbereich der Registerkarte "Ladegerät".

Um die Leistungsgrenze zu ändern, klicken Sie aufdas **Bearbeiten** Symbol. Es erscheint ein Einstellungsmodus, in dem Sie vordefinierte Leistungsbegrenzungsoptionen oder je nach Anzahl der Phasen und gewählter maximaler Strombegrenzung, Leistungsbegrenzungen defenieren können.

| TT XW (2 phases, 16.8)                     |
|--------------------------------------------|
| II kW (2 phases, 16.4)                     |
|                                            |
| <ul> <li>3.2 KW (1 phase, 16.4)</li> </ul> |
|                                            |
| designet age freed (A)                     |
| 16                                         |
|                                            |
|                                            |
|                                            |
|                                            |

Netzeinstellungen

07.3

#### Last-Management

Enelion-Ladestationen sind mit einer dynamischen Lastausgleichsfunktion (DLB) ausgestattet. Es ermöglicht allen Ladestationen im Netzwerk, Informationen über die Nutzung des Stromanschlusses auszutauschen und die Ladeleistung so zu steuern, dass sie an diesem Anschluss nicht überschritten wird.

| Dynamic Load Balancing                   |          |      | • |
|------------------------------------------|----------|------|---|
| Status                                   |          |      |   |
| Plase sequence:                          | 11.12,13 |      |   |
| Settings                                 |          |      | 1 |
| Circuit current limit                    |          | 16 A |   |
| Phase connected to first terminal block: |          | 1    |   |

Im Abschnitt "Status" können Sie die Reihenfolge der an das Gerät angeschlossenen Phasen überprüfen. Bei falscher Reihenfolge der angeschlossenen Phasen wird eine entsprechende Warnmeldung angezeigt.

### 

Damit die DLB-Funktion ordnungsgemäß funktioniert, muss die Reihenfolge der an das Gerät angeschlossenen Phasen korrekt sein und die entsprechende Phasennummer immer gleich ausgewählt werden. Mögliche Phasenanschlussreihenfolge: 1.2 3 oder 2.3.1 oder 3.1.2.

Konfigurationspanel

Im Bereich Einstellungen (Settings) können Sie die Gesamtverbindungsstromgrenze (Stromkreisgrenze) für alle Stationen im Ladenetzwerk und die Anzahl der an die erste Klemmenleiste angeschlossenen Phasen (Phase verbunden mit der ersten Klemmenleiste) festlegen.

### A

Damit die DLB-Funktion ordnungsgemäß funktioniert, muss die **Strombegrenzung im Stromkreis** an allen Ladenetzstationen gleich sein.

### 1

Um den Anschluss beim Laden einphasiger Autos effizienter zu nutzen, empfiehlt es sich, die Phasendrehung zu nutzen, also andere Phasen an verschiedenen Stationen an den ersten Phasenanschluss des Ladegeräts anzuschließen. Beispielsweise können Phasen in der folgenden Reihenfolge an die erste Station angeschlossen werden: 1, 2, 3, an die zweite: 2, 3, 1 und an die dritte: 3, 1, 2. Dadurch wird sichergestellt, dass beim Laden drei Phasen vorhanden sind. Einphasige zu ladene Autos, werden so jeweils aus einer anderen Phase geladen.

## 07.4

#### Autorisierung

Im Abschnitt "Authorization" können die die Sperart des Ladegeräts konfigurieren, die Freecharge-Funktion aktivieren und Tags festlegen, die offline akzeptiert werden sollen.

#### Authorization

| Lock                  |           | -         | • 8     |
|-----------------------|-----------|-----------|---------|
| Mede:                 | Automatic |           |         |
| Salus                 | dilloened |           |         |
| Freecharge            |           | 1         |         |
| ochi dag              | that yet  |           |         |
| Offline accepted tags |           |           |         |
| # latting             |           |           | Datatis |
| Recently used tags    |           |           |         |
| idTag                 |           | Last used | A00     |

Abschnitt "Autorisierung" auf der Registerkarte, Ladegerät".

Um das Schloss zu öffnen oder zu schließen, klicken Sie einfach auf das Schloss Symbol. Um einen bestimmten Sperrmodus festzulegen, klicken Sie auf das Stift Symbol und wählen Sie den bevorzugten Sperrmodus.

Mögliche Sperrmodi werden in der folgenden Tabelle erläutert:

| Sperrzustand      | Beschreibung                                                                                            |
|-------------------|----------------------------------------------------------------------------------------------------|
| Entsperrt         | Schloss ist geöffnet                                                                                    |
| Gesperrt          | Schloss ist geschlossen                                                                                 |
| Nicht unterstützt | Das Ladegerät verfügt über keine<br>Steckdosenverriegelung oder<br>ermöglicht deren Verwendung<br>nicht |

Möglicher Sperrstatus.

Die Aktivierung der Freecharge-Option führt dazu, dass das Ladegerät zum Starten des Ladevorgangs keinen RFID-Tag benötigt. Schließen Sie einfach ein Auto an und der Ladevorgang beginnt scfort. Wenn Sie den Freecharge-Modus mit OCPP-Lademanagementsystemen nutzen möchten, können Sie auswählen, welcher IDTag für die Autorisierung verwendet werden soll. Um es zu ändern, klicken Sie auf das Stift Symbol und wählen Sie den bevorzugten IDTag. Um eine Liste der zuletzt verwendeten Tags anzuzeigen, scrollen Sie zum Ende der Webseite. Wir sehen die Tag Nummern, das Datum der letzten Verwendung und die Möglichkeit, den Tag zur Liste der offline akzeptierten Tags hinzuzufügen. Wenn wir bestimmte Tags für die Offline-Autorisierung verwenden möchten, können wir diese Liste entsprechend unseren Präferenzen ausfüllen. Die Liste ist auf 5 Tags begrenzt. Eine erweiterte Autorisierungs- und Aufgabenverwaltung ist mit OCPP-Ladeverwaltungssystemen verfügbar.

#### 07.5 Zubehör (Accessories) 230V Steckdose

Der Abschnitt (Accessories) ermöglicht die Verwaltung von der Station unterstütztem Zubehör, darunter:eine 230-V-Steckdose, RCMB und einem externen Energiezähler (MID).

Die 230-V-Steckdose lässt sich ein- und ausschalten, außerdem können Sie eine Verzögerung für die Abschaltung der Steckdose auf eine bestimmte Zeit einstellen.

Ist im Ladegerät ein RCMB-Modul verbaut, kann dieses über den Schalter auf der rechten Seite aktiviert werden. Hier können Sie auch den RCMB-Status überprüfen.

Um einen externen Energiezähler nutzen zu können, muss dieser aktiviert werden. In Fällen, in denen ein anderer konstanter Wert als der Standardwert für das Messgerät verwendet wird oder eine Änderung des angezeigten Werts des Messgeräts erforderlich ist, kann dies in den Einstellungen durch Klicken auf das Symbol "Bearbeiten" konfiguriert werden.

Im Abschnitt "Zählerwert" sollten Sie den aktuellen Wert des Zählers und im Abschnitt "Zählerkonstanz" die Anzahl der Umdrehungen des Energiezählers pro Kilowattstunde einstellen.

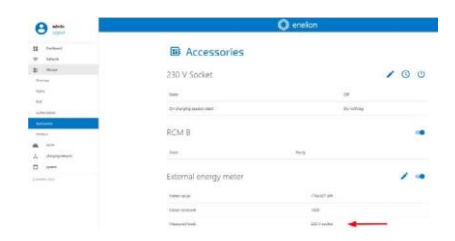

Abschnitt "Zubehör" unter der Registerkarte "Ladegerät".

| External energy meter settings             | ×   |
|--------------------------------------------|-----|
| Mone contract (regulates per 1991)<br>1000 |     |
| Matter using (00)                          |     |
| 0                                          |     |
| Measured load:                             |     |
| EV + 230 V socket                          |     |
| O 220 V socies                             |     |
|                                            |     |
|                                            | 544 |

Einstellungen für externe Stromzähler.

Die 230-V-Steckdose kann zusätzlich über einen Einphasigen externer Impulszähler erfasst werden. Wählen Sie dazu im Reiter "Externer Energiezähler" die Option "230-V- Steckdose" und schließen Sie die Stromversorgung gemäß der Installationsanleitung an.

Die Belastung der 230-V-Steckdose ist nicht in der Belastung des DLB-Ladegeräts enthalten. Die 230-V- Steckdose kann als externe Last betrachtet werden, wenn der Enelion Energy Guard in dem Netzwerk installiert ist, an das das Ladegerät angeschlossen ist.

## 07.7

#### Modbus

Die Enelion ENELION LUMINA-Ladestation verfügt über ein Modbus-Kommunikationsprotokoll, das als Slave- Gerät konfiguriert ist.

Das Protokoll ermöglicht das Lesen und Einstellen (Schreiben) von Ladegerätparametern gemäß der Liste der Register, die im Support-Bereich auf der Enelion-Website verfügbar ist.

Auf der Modbus-Unterseite können Sie den Servertyp (TCP oder RTU) konfigurieren und die Slave-ID- Nummer ändern.

Um Modbus RTU nutzen zu können, müssen die Übertragungsleitungen A und B mit den unteren beiden Pins des auf der Rückplatte der Ladestation als MID bezeichneten Steckers verbunden werden (siehe Grafik unten).

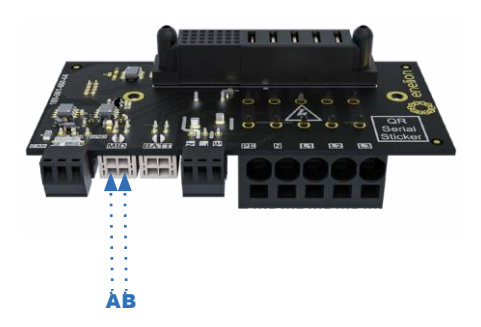

Der TCP-Server ist auf Port #502 aktiviert und unterstützt jeweils nur eine Verbindung zum Master-Gerät.

Der RTU-Server nutzt für die Übertragung eine RS485-Verbindung mit folgenden Parametern:

- · Baudrate: 9600,
- Datenbits: 8,
- · Stoppbits: 1,
- · Parität: Gerade.

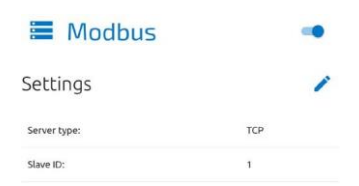

Modbus-Einstellungen.

08

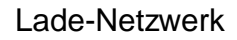

Der Abschnitt Ladenetzwerk ermöglicht die Verwältung des Netzwerks lokal verbundener Enelion-Geräte, um Lade-, OCPP- und Wartungsdaten auszutauschen.

## 08.1

#### Überblick

Im Übersichtsbereich, können Sie den Netzwerkstatus und Verbindungsdetails sowie die Netzwerktopologie überprüfen.

#### 🙏 Charging network

#### Status

| Connection status:           | Network host        |
|------------------------------|---------------------|
| Number of connected devices: | 1                   |
| Signal:                      | This device is root |
| Layer:                       | 1                   |

Übersichtsbereich der Registerkarte "Ladenetzwerk".

08.2

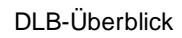

Im Abschnitt **DLB-Übersicht**, können Sie Informationen zur Leistung des gesamten Ladenetzwerks im Hinblick auf die Nutzung der Verbindung durch jede Station im Netzwerk einsehen.

### 

Wenn ein bestimmtes Ladegerät die Kommunikation mit dem Rest des Netzwerks verliert und das DLB nicht mehr funktioniert, wechselt er in den Energiesparmodus und lädt das Auto mit max. 6 Å Strom. Wenn ein **Energiewächter (EEG-Energy-Guard)** im Netzwerk verfügbar ist, werden oben auf der Seite Informationen darüber und der gemessene Strom angezeigt. Andernfalls ist dieser Abschritt inaktiv.

| Energy Guard            |                        |  |
|-------------------------|------------------------|--|
| Serial number:          | ABCD-1234              |  |
| Network limit:          | 40 A                   |  |
| Measured current on L1: | 12.8 A                 |  |
| Measured current on L2: | 16.5 A                 |  |
| Measured current on L3: | 22.3 A                 |  |
| Metering point:         | All powered equipment. |  |

#### Im Abschnitt Ladenetzwerk (Cahrging Network) können Sie die folgenden Informationen sehen, unterteilt nach Phase:

- · Gesamtstrom, der zum Laden zur Verfügung steht,
- · Gesamtstromverbrauch der Ladegeräte
- Strom pro Ladegerät verfügbar.

Charging network

|                                       | L1     | L2     | L3     |
|---------------------------------------|--------|--------|--------|
| Total current available for charging: | 10 A   | 20 A   | 30 A   |
| Total current used by chargers:       | 11 A   | 21 A   | 31 A   |
| Current available per charger:        | 10.1 A | 20.2 A | 30.3 A |

Der Abschnitt Aktive Ladeger äte enthält eine Liste der derzeit aktiven Stationen, die ein Auto mit Energie versorgen. Es zeigt die Seriennummer jeder Ladestation, den aktuellen Verbrauchswert in jeder Phase und die dem Auto zugeführte Energie ab dem Moment, in dem das Ladegerät die Ladewarteschlange verlassen hat.

Der Abschnitt Ladewarteschlange (Charging Queue). Wenn der für ein einzelnes Ladegerät verfügbare Strom weniger als 6 A beträgt, werden die Ladestationen, an denen der Strom knapp wird, in die Ladewarteschlange verschoben. Die Warteschlange wird alle 5 Minuten auf folgende Weise gewechselt: Die Ladestation, die seit dem letzten Verlassen der Ladewarteschlange die meiste Energie an ein Fahrzeug übertragen hat (angezeigt durch das Feld "Zuletzt übertragene Energie"), wird in die Warteschlange verschoben und der Ladevorgang beginnt mit der Station, die am längsten in der Warteschlange gewartet hat.

In der Warteschlange sehen Sie die Seriennummer der Wartestation und deren Wartezeit.

| Connection settings | ×    |
|---------------------|------|
| Connection Type:    |      |
| · CAN               |      |
| O MESH              |      |
| Lan address         |      |
| 1                   |      |
|                     |      |
|                     |      |
|                     | SAVE |

CAN-Verbindungskonfiguration.

Die zweite Option, die Sie wählen können, ist eine Verbindung über ein drahtloses Netzwerk. Unten ist das Konfigurationsfenster. Alle Ladegeräte im Netzwerk nure inissen dieselbe ID und dasselbe Passwort für das Mesh-Netzwerk verwenden. Es ist wichtig zu beachten, dass es im Netzwerk nur ein Haupt-, Master"-Gerät geben kann. Um die Einstellungen des drahtlosen Mesh-Netzwerks zu ändern, klicken Sie auf das Symbol Bearbeiten und geben Sie die b Werte in die Felder ein. Klicken Sie abschließend auf Speichern und warten Sie, bis die Geräte miteinander verbunden sind. Die Netzwerktopolgie wird im Abschnitt Überblick (overview) dargestellt.

| Co  | innection settings                                                                                                    | × |
|-----|----------------------------------------------------------------------------------------------------|---|
| Cor | mettion Type                                                                                                    |   |
| 0   | CAN                                                                                                    |   |
| ۲   | MESH                                                                                                    |   |
| lum | ino<br>Ana                                                                                                    |   |
| 123 | 4.5678                                                                                                    |   |
| Dev | for type:                                                                                                    |   |
| 0   | Root.<br>This density will be the main shears of the summark. There can only be one-root and the red of the density will not communicate property willing it. |   |
| ۲   | Node<br>This desire will use not diverse or other solids to community or the removal.                                                                         |   |

Abschnitt mit den Mesh-Verbindungseinstellungen.

## 08.3

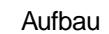

In den Ladenetzwerkeinstellungen können Sie die Art der Verbindung für ENELION LUMINA-Ladegeräte im Netzwerk auswählen. Sie können zwischen einer drahtlosen Mesh-Verbindung oder einer kabelgebundenen CAN-Verbindung wählen. Um Ihre Auswahl zu treffen, klicken Sie auf das Stift-Symbol und wählen Sie die entsprechende Verbindungsart aus. Es ist nicht möglich, die Ladegeräte gleichzeitig über CAN und Wi-Fi Mesh zu verbinden.

| 0 ==                                                                                                    | C enelon              |  |    |
|----------------------------------------------------------------------------------------------------|-----------------------|--|----|
| 5 1<br>7 1                                                                                                    | ス Connection settings |  |    |
|                                                                                                    |                       |  | 10 |
| A mean men                                                                                                    |                       |  |    |
|                                                                                                    |                       |  |    |
| induction in the second second second second second second second second second second second second second se |                       |  |    |
| Super- 100                                                                                                    |                       |  |    |

Verbindungsauswahl im Konfigurationspanel.

Wenn die Geräte über CAN verbunden sind, muss jedes von ihnen über eine eindeutige Netzwerknummer zwischen 1 und 99 verfügen. Die Art und Weise, wie die Ladegeräte mithilfe von Kabeln verbunden werden, ist in der Installationsanleitung beschrieben.

## 09

#### System

Der Abschnitt System-overview ermöglicht die Verwaltung der ENELION LUMINA-Einstellungen.

## 09.1 Überblick (overview)

Im Abschnitt System-overviewerhalten Sie Informationen über die LUMINA Hardware.

#### System overview

| DVA              |
|------------------|
| EnvironCharger10 |
| 2022-02-02       |
| Socket           |
| Yes              |
| 1                |
| 14 min           |
|                  |
| BaciglieteDVS    |
| EnvironBackplote |
| 2021-10-15       |
|                  |

Abschnitt, Übersicht" der Registerkarte "System".

09.2

#### Update

Der Update-Bereich ermöglicht es Ihnen, die Software der Ladestation mithilfe einer Update-Datei zu aktualisieren. Klicken Sie auf Aktualisieren. Nachdem Sie die Datei mit der grauen Schaltfläche ausgewählt haben klicken Sie auf "insert" ENELION LUMINA startet den Aktualisierungsvorgang, das Konfigurationsfenster zählt etwa 3 Minuten lang herunter und startet dann mit der neuen Softwareversion neu. WICHTIG: Sollte das Konfig-Panel nach 3 Minuten nicht neu gestartet sein, Laden Sie die App oder den Browser neu. Im Bereich Update besteht auch die Möglichkeit, das System über die OTA-Funktion (Over the Air Update) zu aktualisieren. Informationen zu einem verfügbaren Update werden im Dashboard und auf der Registerkarte "System update" angezeigt.

| Over the air update                        |                |
|--------------------------------------------|----------------|
| Ny ppilan analahit. Nanan itan'i agata pan |                |
|                                            | excerte anales |
| Update from a file                         |                |
| 13                                         |                |

Abschnitt "Aktualisieren" der Registerkarte "System".

Nach dem Hochladen und der Überprüfung der Datei zeigt ENELION LUMINA ein Fenster mit Aktualisierungsdetails an, um die Auswahl zu bestätigen.

| Vesion                                                                                                    | 281                                                                                                    |  |
|----------------------------------------------------------------------------------------------------|----------------------------------------------------------------------------------------------------|--|
| fekate date                                                                                                    | 2623-09-05                                                                                                    |  |
| Added antifyserion paret the intensit<br>internet Mich memory communities<br>internet Mich memory Stopping (we<br>internet Mich memory Stopping)<br>internet Mich III Antificial<br>internet Mich III Antificial<br>internet Stopping (we may be<br>Added Stopping Wise after a fund re-<br>imprivad instigat millibility on memor<br>- Read GOTM provides after a fund res-<br>imprivad instigat millibility on memor<br>- Read GotTM provides after a fund res-<br>Carded Stopping for Missacher Land | og of an in-proper sorting-orden value works in the holding to sharp<br>and mary holding<br>ing<br>workspacebase<br>sources<br>et<br>automotive<br>the<br>sourcespace of the<br>sourcespace<br>et<br>al. Sourcespace<br>the<br>sourcespace<br>the sourcespace<br>the<br>sourcespace<br>the sourcespace<br>the source |  |

Ein Beispiel für Updatedetails

ENELION LUMINA Update. Der Vorgang sollte nicht länger als 3 Minuten dauern. Nach dem Update wird das Konfigurationspanel mit einer neuen Firmware neu geladen. Falls das Update über den WLAN-Hotspot des Geräts durchgeführt wird, müssen Sie möglicherweise erneut eine Verbindung herstellen.

09.3

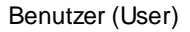

Die Registerkarten, auf die der Benutzer keinen Zugriff hat, sind: OCPP Und Aktualisieren. Weitere Funktionen, für die der Benutzer eingeschränkte Rechte hat, sind: Protokolle anzeigen und das Administratorkennwort ändern.

| <b>O</b> Use | rs              |                         |                 |
|--------------|-----------------|-------------------------|-----------------|
| User         |                 |                         |                 |
| or provid    | Area particular | freprik ten januarek    | CHANGE PARTNERS |
| Admin        |                 |                         |                 |
| Stranon      | then painword   | Interest here passes of | EMANCE SYSTEME  |

Abschnitt "Benutzer" der Registerkarte "System".

Der Benutzer kann das Passwort des Benutzers ändern. Um das Passwort eines bestimmten Benutzers zu ändern, geben Sie sein bisheriges Passwort in die entsprechenden Felder ein, geben Sie das neue Passwort zweimal ein und bestätigen Sie die Änderung anschließend über die Schaltfläche "Passwort ändern". (Change Password)

09.4

Zeit

Die ENELION LUMINA verwendet zur Zeitsynchronisation sowohl die entsprechenden OCPP- als auch NTP- Zeitserverbefehle.

Der Auf der Registerkarte Zeit (Time) können Sie die aktuelle Uhrzeit der ENELION LUMINA überprüfen und mit der Uhrzeit des Geräts synchronisieren, von dem aus Sie auf das Konfigurationsfenster zugreifen.

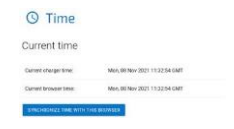

## 09.5

#### Protokolle

Die Liste der Ereignisse, die in der ENELION LUMIINA aufgetreten sind, ist auf der Unterseite "Protokolle" verfügbar. Je nachdem, ob Sie an Protokollen aus dem System oder der OCPP-Kommunikation und innerhalb des Ladenetzwerks interessiert sind, können Sie aus der signierten Liste die entsprechende Kategorie auswählen **Angezeigter Protokolltyp.** Die Ereignisite wird nur aktualisiert, wenn zur Ansicht der letzten Ereignise gescrollt wird.

| 2028-13  | 19134/38/32 econolDME: Control station at: wilf/admin.envilue.com/bcon/3 b/                                                                                                    |
|----------|----------------------------------------------------------------------------------------------------|
| 2908-13  | 19714-38 12 ecop-INFC Connecting to meetral statues                                                                                                    |
| 2608-11  | 14716-38 32 ecep-3982 Consultant                                                                                                    |
| 7678-11  | 19714-58 73 ecap 2960 (Central) - Bacthotification                                                                                                    |
| 2026-13  | HTLE-SE-TE eran-Official OCP mayload: C'cherneholartie-dar's "feellon", "charaefholatfisiol";                                                                                                    |
| 2929-13  | INTERSELDS scandidate: Acceptent 13, "WithoughtEleasticationscontostypes", l'exercatione";                                                                                                    |
| 2024-13  | 14718-38-33 acpublics: Receiver: b'(), "ale856+c7863424b48875243406885674", "GetCenTig.ret                                                                                                    |
| 2626-13  | 14714-58-33 etge: DAD:                                                                                                    |
| 2009-13  | 14734.50.54 scpp DMD. Synchronizing local time with the server time                                                                                                    |
| 2428-13  | 14715-00-53 scan-DERG/ Processing sensate: ()                                                                                                    |
| 2606-13  | DifileM-53 scapiDMPD: (Central) -> GotConfiguration                                                                                                    |
| 2628-11  | Delision is confiderationary - 10'mor': "Allower/LawTefarinknews                                                                                                    |
| 2408-11  | NTIN-60-53 pract/WEAL co.unterenting = 11                                                                                                    |
| 2808.11  | Series do 13 prove Series (Series)) or Statushed (Finalise)                                                                                                    |
| 2024-13  | NULLER ST area MINE: NOW and and disconstantiated in the reacting to "Malinear", "status";                                                                                                    |
| 2020 11  | MUN-86-41 Vir-BIRSC Gradies the seconder Selectionerlineary, address 1, date: 18, 171.                                                                                                    |
| 7408.11  | 2015-80-51 even WERE's Nameda Mitaria/use named                                                                                                    |
| 7454.11  | harts an Ar the second to an and the second relations, address 1, data; 11                                                                                                    |
| 1818.11  | MULTER ST second OPAC Settion committy I state to Red but the openation time                                                                                                    |
| 3656.71  | MULAR O the Bills (Connector 1) on status, England                                                                                                    |
| 1010.11  | Million and Million Research Stationary Stationary Stration stated                                                                                                    |
| 3434.11  | MT1 in the scare MR(d) Reported (1) Technikalisticality (1) haddened (1)                                                                                                    |
| 1414.11  | Million 31 (No. 566) (Connector II., a status, facilitat                                                                                                    |
| 2408.11  | MT15-66-54 (2)-029000 (constant Matashet/Firstine constant From recomment T with 78. A. S.                                                                                                    |
| 2028.11  | MTIL-64-54 (20-7070) (Connector 1) -n status: Annihable                                                                                                    |
| 2008-11  | MITCHE M area (MIT: (Central) + Statistical Fighting                                                                                                    |
| 2428.11  | Milduin-Ma arandefinide (NER machant: diseasarbarildir 1. farmerintari "Bairmari, "status")                                                                                                    |
| 1010.11  | MPTS at 54 the MEMO received Rows Affairst Commit from contactor 1 with 154 ML 8 8                                                                                                    |
| 1010.11  | MPTL de 14 (Auf690), (Parameter 11 on Balacitation Roma Atlanati (2008), 8, 61                                                                                                    |
| 7414.11  | MT11.00.54 the DEBUT received Transmission remained from connecting 1 with / Md. 100. 6. 8.                                                                                                    |
| 2007-11  | Million Ad the shallow. If an and a starting of the starting of the starting of the                                                                                                    |
| 5656 11  | Wilde de som Wild, Sentent 15, 1800 (stable binger 1900) (stable binger 1900)                                                                                                    |
| 2020-12  | Million de la Melle Researcher II - a states Anniheire                                                                                                    |
| 1000-11  | ANTIGUNE DE LA COMPANY (COMPANY) EL COMPANY DE COMPANY DE COMPANY  |
| 200.0.11 | Maria de de sere della Milliona d'ante d'anteritation de la contratación de la contratación de la contrataci |
| babe 1k  | APTA de 14 actes Millel Received: 13 Saladitar/Pha/Prititikar/Datary (1)                                                                                                    |
| 1616.11  | Miledia da actes Mallo Mantanil e Material division                                                                                                    |
| 1010.11  | TATUE IS A supported to the second of the second state of the second state of the seco |
| 1010.11  | MPLACE com NEG Regiment () The state strength and strength of the                                                                                                    |
|          | the second second                                                                                                    |

Abschnitt "Protokolle" der Registerkarte "Systen".

Über die Download Funktion können Sie die Diagnoseliste herunterladen und diese im Falle möglicher Probleme mit der ENELION LUMINA dem technischen Support von Enelion zur Verfügung stellen.

Abschnitt "Neustart" der Registerkarte "System".

## 09.6

Reboot

Über die Reboot Schaltfläche können Sie die ENELION LUMINA neu starten.

#### () Reboot

Tedoots the decise. This action will disconnect tamina from a Management System. The configuration panel will reload automatically.

Abschnitt "Neustart" der Registerkarte "System".

10

#### Technische Daten

| Technische Daten                              |                                                                                                    |
|-----------------------------------------------|----------------------------------------------------------------------------------------------------|
| W-lan                                         | 2,4 GHz, 802.11 bgn                                                                                                    |
| GSM-Modem                                     | LTE Cat 4, max. 150 Mbit/s<br>(DL), max. 50 Mbit/s (UL)                                                                                                    |
| OCPP-Version                                  | OCPP 1.6 JSON über<br>Websocket                                                                                                    |
| Verwendete Netzwerkports                      | TCP 20 und 21 – FTP-Protokoll, das<br>zum Herunterladen verwendet wird<br>Firmware-Updates und<br>Hochladen von Diagnosen<br>Daten TCP 80 i 8080 - OCPP-<br>Verbindung<br>TCP 443 – Gesicherte OCPP-<br>Verbindung TCP und UDP 53 – DNS-<br>Protokoll UDP 123 – NTP-Protokoll.<br>502 Modbus TCP |
| Anzahl der<br>Ladepunkte in<br>einem Netzwerk | bis zu 100                                                                                                    |

### Wartung

Das Gerät ist für den Betrieb bei Temperaturen von –30 °C bis +55C ausgelegt. Der Hersteller übernimmt keine Garantie für die ordnungsgemäße Funktion der Ladestation bei Temperaturen außerhalb des angegebenen Bereichs. Ladegeräte, die durch Temperaturen unter -30 °Coder über 55°C beschädigt wurden fallen nicht unter die Garantie. Falls es notwendig ist, das Gerät zu öffnen, stellen Sie sicher, dass es von der Stromquelle getrennt ist. Achten Sie bei der Installation im Freien darauf, dass es weder Niederschlag noch starken Wind gibt.

### Δ

Es ist nicht möglich, den Kopf zu öffnen. Bei jedem Versuch erlischt die Garantie. Die Rückplatte darf nur von einer qualifizierten und autorisierten Person geöffnet werden.

## 01

#### Reinigung

Die richtige Art und Weise, das Ladegerät zu reinigen, besteht darin, das Gehäuse mit einem Mikrofasertuch und einem Reinigungsmittel speziell für eloxiertes Aluminium abzuwischen. Kunststoffelemente sollten mit einem Mikrofasertuch und einem Reinigungsmittel für Fensterscheiben gereinigt werden. Andere Reinigungsmethoden (z. B. Drahtbürste) können zur Beschädigung des Gerätegehäuses führen. Schäden, die durch unsachgemäße Reinigung des Gerätes entstehen, begründen keinen Anspruch auf Gewährleistung

### 

Das Gerät erfüllt den IP 54-Standard. Daher ist es verboten, das Ladegerät mit Hochdruckreinigern, Gartenschläuchen, Duschen oder anderen Wasserstrahlquellen zu reinigen

### **Betrieb**

01

Betrieb und Wartung von Ladestationen

Die Inspektion ist nicht verpflichtend. Mechanische Elemente wie Steckdose, Ladekabel, Steckerschloss, Stecker, Steckerhalter und andere feste Bauteile bedürfen nur einer oberflächlichen Prüfung. Es ist nicht zu erwarten, dass sie während der Betriebszeit der Station verschleißen oder ausgetauscht werden müssen. Bei der Inspektion ist es wichtig, auf mögliche Korrosionsherde, Anzeichen von Wasser, ausgeschiedene Salze oder andrere Phänomene zu achten, die auf eine Verschlechterung des Zustands der Station hinweisen könnten. Werden Schäden an Bauteilen wie Steckdose, Ladekabel, Stecker, Steckerhalter oder anderen festen Bauteilen festgestellt, ist dies dem Betreiber der Ladestation zu melden.

### 02

#### **Technische Tests**

Aus Sicherheits- und Wartungsgründen empfiehlt der Hersteller, das Gerät alle 12 Monate einer Inspektion zu unterziehen.

Die Ladestation sollte mindestens alle 5 Jahre einer vollständigen elektrischen Prüfung unterzogen werden. Die ordnungsgemäße Funktion des Fehlerstrom-Schutzschalters sollte jedes Jahr überprüft werden.

Tests zur Überprüfung der Leistungsfähigkeit der Station, des Stromschlagschutzes usw. sollten gemäß den derzeit geltenden Normen und Vorschriften durchgeführt werden. Tests dürfen nur von autorisiertem Personal durchgeführt werden.

Nachfolgend finden Sie einige Empfehlungen zur Durchführung der wichtigsten Tests.

#### 02.1 Messung vom Widerstand der Erdung

Der Haupterdungsanschluss in der Station ist der PE

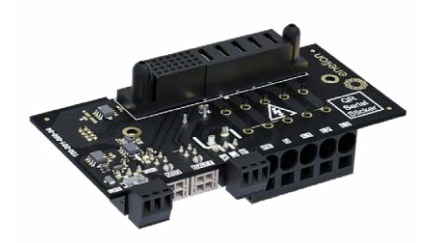

02.2

Kontinuitäts-Messung

Die Messung sollte zwischen dem Hauptpotentialausgleichspunkt und dem PE-Kontakt (Eingang auf der Rückplatte) in der Ladesteckdose bzw. bei einem Kabelstationsladegerät im Stecker erfolgen.

Die Messung sollte gemäß der Norm PN-EN 61667-4:2007 erfolgen.

Die Leerlaufprüfspannung sollte zwischen 4 und 24 V (AC oder DC) liegen. Die Durchgangsmessung sollte mit einem Strom größer oder gleich 200 mA durchgeführt werden. Die erforderliche Genauigkeit der Messung sollte besser als 30 % sein. Der maximal zulässige Widerstand beträgt 1 Ω.

1 MET - PE-Kontakt.

PE

An dieser Stelle sollte eine Erdungswiderstandsmessung durchgeführt werden.

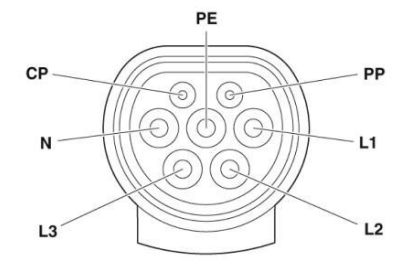

Kennzeichnung der Kontakte der Typ-2-Buchse/Stecker der Ladestation.

## 02.3

#### Messung des Erdungs-Widerstands

Führen Sie die Messung durch, wenn die Arbeitserdung hergestellt wurde. Die Messung kann durch technische, kompensatorische, Klemm- oder andere Methoden erfolgen, die durch die geltenden Vorschriften 61557-5 – zulässig sind. Der zulässige Widerstand beträgt 30 Ω.

03

#### lsolations-Widerstand prüfen

## 03.1

Während des Tests muss das Ladegerät vom Netz getrennt oder der Ladekopf von der Rückplatte entfernt werden. Der Test sollte je nach Installation im 3- oder 5-Leiter-Modus durchgeführt werden. Es wird empfohlen, spezielle Messgeräte zu verwenden

Isolationswiderstand mit gültigem Kalibrierzertifikat.

Der Zähler kann beispielsweise an die Ausgangsklemmen des in der Schaltanlage installierten Überstromschutzschalters, an den unteren Teil des Pfostens oder an eine andere geeignete Stelle angeschlossen werden.

### 

Bei der Messung des Isolationswiderstandes muss die Versorgungsspannung unbedingt abgeschaltet werden, ohne dass die Gefahr eines versehentlichen Wiedereinschaltens besteht!

Wenn in der geprüften Installation Überspannungsschutzgeräte verwendet wurden, sollte die Verbindung des Schutzgeräts mit den Phasen L1, L2, L3 und dem N-Leiter vor Beginn der Messungen getrennt und nach der Messung wieder hergestellt werden. Wenn die Station mit Energiezählern ausgestattet ist, trennen Sie die Kabel von den Eingangsklemmen des Zählers und verwenden Sie sie als Messpunkt. Wenn das Messgerät nicht abgeklemmt wird, sinken die Phase-zu-Phase- Widerstandswerte auf etwa 1500 kO und die Phase- Neutralwiderstandswerte auf etwa 750 k0. Die Messmethode und die erforderlichen Werte der Prüfspannungen und des Mindestisolationswiderstands der Elektroinstallation bei Abnahme und wiederkehrenden Prüfungen sind in der Norm PN-IEC 60364-6-61 festgelegt. Typischerweise beträgt die Prüfspannung 500 VDC und der minimale Isolationswiderstand 1 MΩ. Die Messungen sollten zwischen den Leitungen durchgeführt werden, wie in der beigefügten Tabelle angegeben.

| Widerstand in [MΩ] |           |           |          |          |          |                        |                        |                        |     |
|--------------------|-----------|-----------|----------|----------|----------|------------------------|------------------------|------------------------|-----|
| L1-<br>L2          | L1-<br>L3 | L2-<br>L3 | L1-<br>N | L2-<br>N | L3-<br>N | L1-<br>sport/<br>STIFT | L2-<br>spart/<br>STIFT | L3-<br>sport/<br>STIFT | NPE |

[MΩ]

## 03.2

#### Prüfung der Beständigkeit der Isolierung der Ladestation

Zusätzlich kann eine Isolationswiderstandsmessung im Stationskopf durchgeführt werden. Der Test sollte auf die gleiche Weise wie im vorherigen Absatz durchgeführt werden, d. h. ohne angelegte Spannung, im Fünfleitermodus. Es wird empfohlen, für die Durchführung von Isolationswiderstandsmessungen spezielle Geräte mit einem aktuellen Kalibrierzertifikat zu verwenden. Die maximal zulässige Prüfspannung beträgt 500 VDC. Der minimal zulässige Isolationswiderstandswert beträgt 1 MΩ, der typische Widerstandswert liegt sogar über 100 MΩ.

#### Minimal zulässiger Widerstandswert = 1MΩ Messkombinationen

| L1- | L1- | L2- | N- | N- | N- | SPORT- | SPORT- | SPORT- | N-    |
|-----|-----|-----|----|----|----|--------|--------|--------|-------|
| L2  | L3  | L3  | L1 | L2 | L3 | L1     | L2     | L3     | SPORT |

Der gemessene Widerstandswert sollte nicht für Isolationsmessungen verwendet werden. Es ist zulässig, Adapter zu verwenden, die keine zusätzlichen Schaltkreise enthalten und als Adapter für das Messsystem dienen. Andernfalls sollte die Messung direkt an den Kontakten der Buchse/des Steckers der Station unter Beachtung entsprechender

Sicherheitsregeln durchgeführt werden.

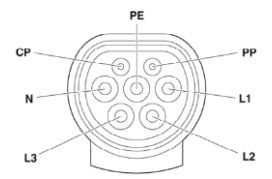

# 04

Messung der Wirksamkeit des Schutzes gegen Elektrischen Schock

## 03.3

#### Adapter-Fahrzeugsimulator

Ein weiterer Faktor ist der verwendete Adapter: Ladestation – Messgerät. Im Metrawatt-Gerät (FROTYP II Z525A) werden Diodenspannungsanzeigen verwendet, die bei Funktionstests des Ladegeräts nützlich sind. Leider beeinflussen diese Dioden zusammen mit strombegrenzenden Widerständen (80 kΩ) je nach Polarisation die Ergebnisse von

Isolationswiderstandsmessungen erheblich (Ergebnisse unter 80 kQ). Aus diesem Grund verfügen dieser Adapter und andere Adapter über Spannungsanzeigen, die sich auf die Spannung auswirken können Messungen der Kurzschlussschleifenimpedanz können am Stromanschluss oder an den Kontakten des Energiezählers (falls vorhanden) durchgeführt werden. Es ist auch möglich, den Test in der Ladesteckdose (Kabel) mit einem entsprechenden Tester durchzuführen, der den Ladevorgang startet.

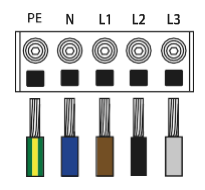

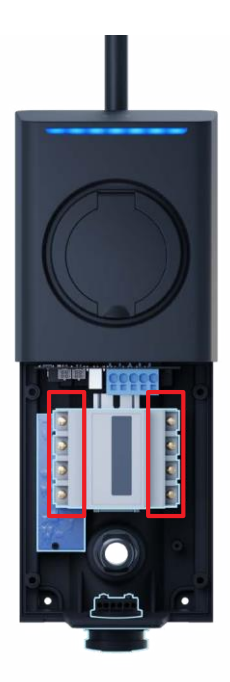

Die Prüfung sollte mit einem Messgerät durchgeführt werden, das den Betrieb in Stromkreisen mit RCD ermöglicht.

Alternativ: Das Messgerät muss mit einer Funktion ausgestattet sein, die es ermöglicht, die Messung in einem mit einem Fehlerstromschutzschalter ausgestatteten Stromkreis durchzuführen, ohne dass die Auslösung dieses Geräts erfolgt.

Es sollte geprüft werden, ob ein Kurzschluss vorliegt

Der Strom am Messort reicht aus, um den Überstromschutz auszulösen zum gewünschten Zeitpunkt. Um die Wirksamkeit des Schutzes zu beurteilen, wird das günstigste Ergebnis herangezogen.

Folgende Bedingung muss erfüllt sein:

Zs la≤U0 für t≤0, 4s

Zs – Kurzschlussimpedanz

la – der Wert des Stroms, der in der Zeit t automatisch abgeschaltet werden kann≤0, 4s,

U0-Nennphasenspannung (230 V)

## 04.1

#### Schutz gegen elektrischen Schock in TT Systemen.

Im Falle eines TT-Systems kann es eine Herausforderung sein, eine ausreichend niedrige Erdschlussschleifenimpedanz zu erreichen. In solchen Situationen basiert es auf dem Standard PN-HD

60364-6:2016,,Niederspannungs-Elektroanlagen - Teil 6: Prüfung\*, Es ist möglich, den RCD (Residual Current Device) als ausreichendes Element zum Schutz vor Stromschlägen zu betrachten.

Bei der Installation von Schutzvorrichtungen in der Ladestation ist es ratsam, die Installation eines zusätzlichen FI-Schutzschalters am Anfang der Kabelleitung unter Beibehaltung der Selektivität der Schutzvorrichtungen in Betracht zu ziehen.

## 05

#### Testen von Reststrom

Jeder Ladepunkt muss gegen Fehlerstrom vom Typ B geschützt sein (Geräte mit der EU- Konformitätserklärung gemäß der Norm PN- EN IEC 61851-1: 2019-10).

Jede ENELION LUMINA-Station enthält ein Enelion RCMB-Zubehör:

- Fehlerstrom-Überwachungsgerät Typ B. Die Verwendung von RCD Typ A in der Verteilertafel im Stromversorgungskreis der Station zusammen mit RCMB erfüllt die in der oben genannten Norm dargelegten Sicherheitsanforderungen. Besonderes Augenmerk sollte auf die Namen der Geräte gelegt werden: die
- RCD unterbricht die Stromversorgung der Station, das RCM unterbricht den Ladevorgang.

Die Prüfung des RCD-Schutzes kann durchgeführt werden, wenn der Ladevorgang begonnen hat – die Spannung liegt an der Ladesteckdose an = Zustand C. Hierzu sollten ein geeigneter Fehlerstromschutzschalter-Tester und ein Fahrzeugsimulator – ein Adapter – verwendet werden.

RCD und RCMB werden separat getestet, die Empfindlichkeit der Schutzvorrichtungen und ihre Reaktionszeit werden untersucht.

## 05.1

#### RCD-Tests

Bei jeder Betätigung des RCD-Schutzschalters wird die Stromversorgung der Station unterbrochen. Nach jeder Aktivierung muss der Ladevorgang neu gestartet werden.

#### Verfahren:

- · Den Zugang zu den RCD-Geräten sicherstellen,
- · Stationsspannung einschalten,
- Schließen Sie das RCD-Prüfgerät an den Adapter (Fahrzeugsimulator) an.
- Starten Sie den Ladevorgang über den Adapter die LEDs sollten blau leuchten,
- Befolgen Sie die Anweisungen auf dem Messgerät, während Sie die Parameter des RCD-Schutzschalters messen.
- Nach jeder Betätigung (Abschaltung) des FI-Schutzschalters diesen sofort wieder einschalten und anschließend den Ladevorgang starten. Wiederholen, bis der Test vom Messgerät abgeschlossen ist.

Messung der tatsächlichen Empfindlichkeit des RCD:

RCDA = 0, 0, 35I  $\Delta n \le I \Delta r \le 1$ , 4I  $\Delta n$ , RCDB = 0, 5/  $\Delta n \le I \Delta r \le 2I\Delta n$ Wol  $\Delta n$  =30mA–Nennempfindlichkeit des Geräts

Messung der Betriebszeit des Gerätes:

Normierte, maximale Abschaltzeiten [s] für den RCDA-Differenzstrom:

| ICHILM | 21ΔN | 5∆N  | ICH∆N≥5A |
|--------|------|------|----------|
| 0,3    | 0,15 | 0,04 | 0,04     |

Normierte, maximale Abschaltzeiten [s] für den RCDB-Differenzstrom:

| 21ΔN | 4I∆N | 10∆N | ICH∆N≥5A |
|------|------|------|----------|
| 0,3  | 0,15 | 0,04 | 0,04     |

Es ist auch erforderlich, die ordnungsgemäße Funktion der "TEST"-Taste am RCD-Schalter zu bestätigen, wenn die Spannung eingeschaltet und das Gerät aktiv ist.

Das Drücken der Taste muss dazu führen, dass die Spannung unterbrochen und der Hebel in die Aus-Position gebracht wird – Aus oder O.

05.2

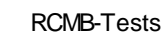

Der eingebaute RCMB-Schutz unterbricht den Ladevorgang, wenn ein Fehlerstrom vom Typ B erkannt wird.

#### Verfahren:

- · Stationsspannung einschalten,
- Schließen Sie das RCD-Pr
  üfger
  ät an den Adapter (Fahrzeugsimulator) an.
- Starten Sie den Ladevorgang über den Adapter die LEDs sollten blau leuchten,
- Befolgen Sie die Anweisungen auf dem Messgerät, während Sie die Parameter des RCD-Schutzschalters messen.
- Nach jeder Aktivierung von RCMB (Unterbrechung des Ladevorgangs, rote LEDs zeigen einen Fehler an) beenden Sie den Ladevorgang und starten Sie anschließend einen neuen.
- Wiederholen, bis der Test vom Messgerät abgeschlossen ist. Der eingebaute RCMB-Schutz unterbricht den Ladevorgang, wenn ein Fehlerstrom vom Typ B erkannt wird.

Messung der tatsächlichen Empfindlichkeit von RCMB:

RCMB =  $0.51\Delta n \le 1\Delta r \le 21\Delta n$ , Wo: $I\Delta N = 6mA$ -Nennempfindlichkeit des Geräts

#### Messung der Betriebszeit des Gerätes:

Der eingebaute RCMB-Schutz unterbricht den Ladevorgang, wenn ein Fehlerstrom vom Typ B erkannt wird.

#### Verfahren:

- · Stationsspannung einschalten,
- Schließen Sie das RCD-Pr
  üfger
  ät an den Adapter (Fahrzeugsimulator) an.
- Starten Sie den Ladevorgang über den Adapter
   Die LEDs sollten blau leuchten. Befolgen Sie die Anweisungen auf dem Messgerät.

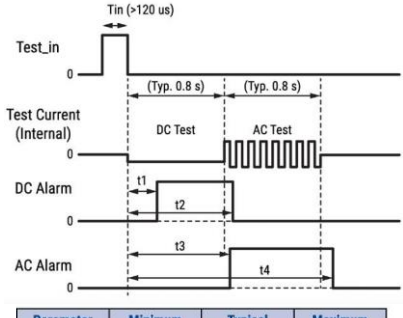

| Parameter | Minimum | Typical | Maximum |
|-----------|---------|---------|---------|
| t1        | 0.12    | 0.30    | 0.60    |
| t2        | 0.80    | 1.05    | 1.30    |
| t3        | 0.70    | 1.00    | 1.20    |
| t4        | 1.40    | 1.80    | 2.10    |

## 06 Funktionsprüfung

Funktionsprüfungen müssen mit einem geeigneten Prüfgerät durchgeführt werden.

Funktionsprüfungen sollten mindestens alle 3 Jahre und nach jeder Installation und jedem Service durchgeführt werden.

Der Ladepunkt sollte wie beim Standardladevorgang gehandhabt werden.

Das gesamte Verfahren zur Einleitung und Beendigung des Ladevorgangs usw. ist im Kapitel beschrieben **Nutzung der** Ladestation.

Zu beachten ist die unterschiedliche Bedienung der Station je nach Konfiguration: mit RFID-Autorisierung und Freecharge.

Kapitel **Fehlerbehebung** beschreibt die Fehlercodes und die von der Station diagnostizierten Situationen. Auf ihrer Grundlage kann festgestellt werden, ob die Station einen fahrzeugseitigen Schaden richtig diagnostiziert.

06.1 PP-Kontakt Erkennung

Die Ladestation mit Steckdose erkennt die Nennkapazität des angeschlossenen Kabels anhand des Widerstands zwischen den PP- und PE-Kontakten in ihrem Stecker.

Nachfolgend finden Sie eine Tabelle mit der zulässigen

Kabelkapazität, ausgedrückt in [A], für einen bestimmten Widerstand Rc.

| DER WIDERSTAND<br>WERT VON RC (±3%) | DER NENNSTROM<br>Kapazität der<br>Kabel |
|-------------------------------------|-----------------------------------------|
| 220 Ω                               | 32 A                                    |
| 680 Ω                               | 20 A                                    |
| 1500 Ω                              | 13 A                                    |

Vor Beginn des Ladevorgangs wird der Zustand des PP-Kontakts überprüft. Bei einem Kurzschluss zwischen PP und PE startet der Ladevorgang nicht, unabhängig vom Fahrzeugzustand C oder D.

Bei einer Ladestation mit Kabel wird die Kapazität des Kabels auf der Fahrzeugseite auf die gleiche Weise überprüft.

## 06.2

CP-Kontakt -

Kommunikationsleitung zwischen zwischen Fahrzeug und Ladestation.

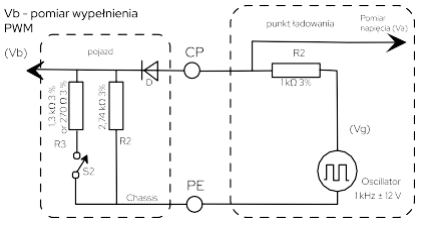

Vereinfachtes Schaltbild der Kommunikationsschaltung:

Mithilfe geeigneter Widerstände ändert das Fahrzeug die Signalspannung, um der Ladestation seinen Zustand mitzuteilen. Darüber hinaus können auch mehrere abnormale Situationen erkannt werden. Tabelle der von der Ladestation erkannten Zustände

| FAHRZEUG | VERBINDUNG<br>MIT DEM<br>FAHRZEUG | AUFLADEN<br>FÄHIGKEIT | (VA)                    | BESCHREIBUNG                                                                                                    |
|----------|-----------------------------------|-----------------------|-------------------------|----------------------------------------------------------------------------------------------------|
| A        | NEIN                              | NEIN                  | 12 V<br>Gleichstro<br>m | Ladestation<br>im Standby-Modus -<br>Status-LED: Grün,<br>pulsierend                                                                                                    |
| В        | JA                                | NEIN                  | 9 V<br>PWM              | Fahrzeugerkennung<br>Anwesenheit - Status<br>LED: Blau, pulsierend                                                                                                    |
| С        | JA                                | JA                    | 6 V<br>PWM              | Der Ladevorgang läuft<br>- Status-LED: Blau,<br>pulsierend vom Mitte in<br>Richtung Kanten                                                                                                    |
| D        | JA                                | JA                    | 3 V<br>PWM              | Der Ladevorgang läuft<br>- Status-LED: Blau,<br>pulsierend vom Mitte in<br>Richtung Kanten                                                                                                    |
| E        | JA                                | NEIN                  | 0 V                     | Achtung – die<br>Ladegorät unterbricht<br>den Ladevorging<br>aber automatisch<br>Versuche zur<br>Wiedentresteilung<br>den Ladezustand.<br>Status-LED: Geb,<br>pubierend. Beispiet: CP<br>zu PE kurz<br>Schattkreis.                                                  |
| F        | JA                                | NEIN                  | - 12 V<br>Gleichstrom   | Fehler – die Anzeige<br>publiert mit<br>rotes Licht, das<br>anzeigt ein Problem,<br>das erfordert Mensch<br>Intervention. Der<br>Der Fehler kann<br>durch erneutes<br>Anschließen<br>zurückgesetzt<br>werden<br>das Ladgegrift an.<br>Beispiel: RCMB-<br>Austikerno. |

Es ist notwendig, die Reaktion der Station auf Folgendes zu überprüfen:

- · Staaten A, B, C, E
- Kurzschlussfehler zwischen PP und PE vor Ladebeginn
- Kurzschlussfehler der internen Diode im Fahrzeug

 Warnung, Status-LED - gelb, pulsierend Detaillierte Informationen zu Fehlern finden Sie in dem Abschnitt

Informationen zu Fehlenn inden Sie in dem Abschi

Warnungen im Konfigurationsfenster.

### 07

Die Hauptkomponente der ENELION LUMINA- Ladestation – die Headunit – unterliegt keiner Servicereparatur. Zur Fehlerbehebung gehört der Austausch der Headunit. Es besteht keine Möglichkeit, die Steckdose oder das Ladekabel auszutauschen.

Der Hersteller ermöglicht die Reparatur von öffentlichen, allgemein zugänglichen Ladestationen, ohne dass eine Nachprüfung durch die Technische Überwachungsbehörde (UDT) erforderlich ist, sofern die Parameter des Ladegeräts unverändert bleben.

Der Hersteller erlaubt eine modulare Reparatur, also den Austausch des gesamten Moduls oder Geräts anstelle der Reparatur einzelner Komponenten.

#### Hier sind schematische Diagramme von Lademodulen als Referenz:

Lademodul Steckdose Typ 2 mit RCMB 6 mA DC

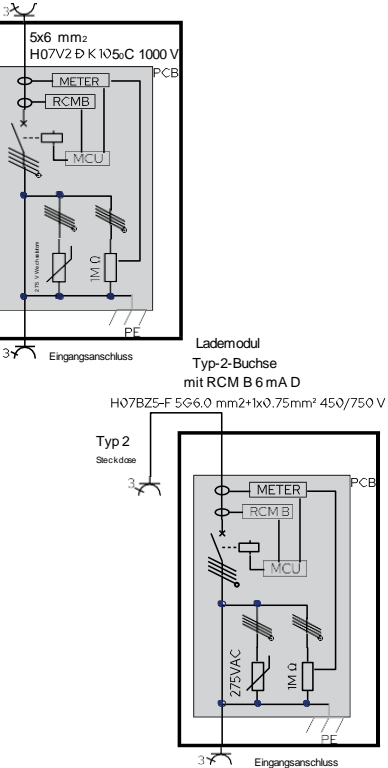

## 06

#### Frsetzen der Schuko-Sicherung

Gilt für ENELION LUMINA-Ladestationen, die mit einer zusätzlichen Schuko-230-V-Steckdose ausgestattet sind

Zusätzliche Schuko-230-V-Steckdose ermöglicht den Anschluss einer Last von maximal 10 A. Das Einschalten wird über die Anwendung und das Konfigurationspanel ferngesteuert.

Der Stromkreis der Steckdose wird durch eine zusätzliche Sicherung, die sich im Gehäuse am Kabel in der Rückplatte des Ladegeräts befindet, vor Überlastung geschützt.

#### A

Ersetzen Sie die Sicherung immer durch das vom Hersteller angegebene Sicherungsmodell.

Die Verwendung einer Sicherung mit einem höheren Nennstrom kann zu Schäden am Gerät und einem Brand führen.

#### A

Schalten Sie das Ladegerät aus, bevor Sie die Sicherung austauschen.

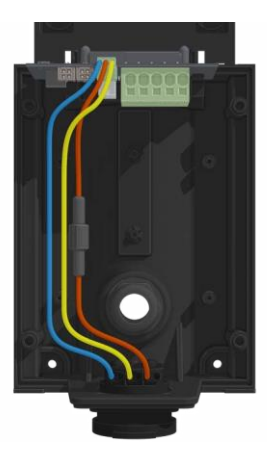

Die Sicherung befindet sich im Gehäuse am Kabel im Rückplattenteil des Ladegeräts.

- 1. Schrauben Sie das Sicherungsgehäuse ab.
- 2. Entfernen Sie die durchgebrannte Sicherung aus dem Gehäuse
- 3. Setzen Sie eine neue, vom Hersteller
  - angegebene Sicherung ein.
- 4. Sicherungsgehäuse anschrauben.

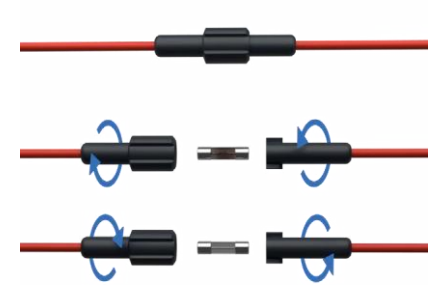

Sicherung: 0234010.MXP (Patronensicherung 250 V, 10 A, mittlere Wirkung)

## Technisch Beschreibung

#### Ladestation/Ladestation mit allgemeinem Zugang

#### Ladepunkt, ein Bement der öffentlichen Straßenverkehrsinfrastruktur

| Gehäuse                                      | Polycarbonat, eloxiertes Aluminium, Pulverbeschichtung*                                                                                                    |
|----------------------------------------------|----------------------------------------------------------------------------------------------------|
| Eindringschutzrate                           | IP54                                                                                                    |
| Aufprallschutz                               | IK10                                                                                                    |
| Brennbarkeitsklasse                          | UL94-V0                                                                                                    |
| Ladesteckertyp                               | ENELION ENELION LUMINA-BuchseTyp-2-Buchse<br>ENELION ENELION LUMINA-KabelTyp-2-Stecker mit 5,2 m langem Kabel                                                                            |
| Fehlerstromschutz                            | Integrierter Fehlerstrommonitor – Enelion RCMB 6 mA DC                                                                                                    |
| Energiemessung                               | Integrierter 3-Phasen-Energiezähler mit einer Genauigkeit von >99 %                                                                                                    |
| Zertifizierter Stromzähler (MID)             | Impuls" - Einbau im Gehäuse möglich                                                                                                    |
| Benutzeroberfläche                           | mehrfarbiger LED-Streifen E/CStatusanzeige; spezielle<br>App                                                                                                    |
| Online-Kommunikationseinheit                 | Integriertes LTE/4G-Modern<br>Wi-Fi 2,4 GHz b/g/n – direkter Zugangspunkt zur Station mit der Option, den AP auszublenden und die<br>Station mit dem lokalen Wi-Fi-Netzwerk zu verbinden |
| OCPP                                         | Einhaltung des OCPP 1.6 JProtokolis                                                                                                    |
| Minimale Anforderungen an die Signalqualität | WLAN: -60 dBm<br>GSM: -86 dBm                                                                                                    |
| Genehmigung                                  | Integrierter RFID-/NFC-Leser – spezielle App für Mifare Classic/Ree<br>Charge                                                                                                    |
| Strom/Ladeleistung                           | bis zu 7,4 kW bei 32 A 1-phasig<br>bis zu 22 kW bei 32 A 3-phasig (TN-System)                                                                                                    |
| Ladespannung                                 | 3 x 400 V AC/ 230 V AC (±10 %)                                                                                                    |

\* Optional

| Versorgungsspannung                | 3 x 400 VAC/230 VAC(±10 %) (TNIT)<br>Möglichkeit, das Kabel von der Ober-, Unterseite und Rückseite der Station anzuschließen                                                                                                    |
|------------------------------------|----------------------------------------------------------------------------------------------------|
| Andere<br>Eigenschaften            | Korfiguration ohne zusätzliche Tools<br>Ferngesteuerte Schuko-Steckdose (max. 2000 W/10 A)* Fernstart/-<br>stopp, Verzögerung und Ladeplan, Temperatur- und<br>Luftfeuchtigkeitsüberwachung im Gerät                                                               |
| Betriebstemperatur                 | - 30'64 + \ 3'06 -                                                                                                    |
| Maximale Höhe für die Installation | 2000 m                                                                                                    |
| Höhe                               | 390 mm                                                                                                    |
| Tiefe                              | 133 mm                                                                                                    |
| Breite                             | 155 mm                                                                                                    |
| Tiefe                              | 133 mm                                                                                                    |
| Gewicht                            | 3,3 kg / 8,9 kg (je nach Geräteversion)                                                                                                    |
| Einhaltung                         | 2014/53/EU (ROT)<br>2011/63/EU (RoHS)<br>2014/30/EU (EMM)<br>2014/35/EU (LVD)                                                                                                    |
|                                    | UK SI 2016 Nr. 1101 UK<br>SI 2016 Nr. 1091 UK SI<br>2017 Nr. 1206 UK SI<br>2012 Nr. 3002                                                                                                    |
| Compliance UK                      | Dabei kommen folgende BSI- und ETSI-Standards und technische Spezifikationen zur<br>Anwendung:                                                                                                    |
|                                    | ETS EN 300 328 V2.2.2.2020-03; EN 62196-2.2017-06; EN EC 61851-1.2019-10; EN<br>EC 61851-21-2.2021-09; EN 62196-1:2015-05; ETSI EN 301 511 V12.5.1:2017-10 ETSI<br>EN 300 300 V2.1.1:2017-06; ETSI EN 301 489-17 V2.2.3:2020-07; ETSI EN 301 489-17 V3.2.4:2021-05 |

\* Optional

### Fehlerbehebung

## 01

#### Warnungen

Es gibt drei Arten von Warnungen:

- Warnung das Ladegerät unterbricht den Ladevorgang, versucht aber auch, selbstständig in den Ladezustand zurückzukehren. Der LED-Streifen blinkt gelb.
- Fehler Das Ladegerät blinkt rot und zeigt damit ein Problem an, das menschliches Eingreifen erfordert. Die Warnung kann durch erneutes Anschließen eines Fahrzeugs gelöscht werden.
- Kritisch Das Ladegerät blinkt dauerhaft rot, was auf ein Problem hinweist, das eine Wartung des Ladegeräts erforderlich macht.

Für detaillierte Fehlerinformationen prüfen Abschnitt "Benachrichtigungen".im Konfigurationsfenster.

02

#### Häufige Fragen

#### Das ENELION LUMINA-LADEGERÄT VERBINDET SICH NICHT MIT DEM WLAN-NETZWERK

Stellen Sie sicher, dass das WLAN-Passwort korrekt eingegeben und die richtige Sicherheitsmethode ausgewählt wurde **Feld "Authentifizierungstyp".** Es kann sich auch als hilfreich erweisen, den WLAN-Router näher am Ladegerät zu positionieren.

#### Das ENELION LUMINA-LADEGERÄT VERBINDET SICH NICHT MIT DEM GSM-NETZWERK

Stellen Sie sicher, dass die GSM-Netzwerkeinstellungen korrekt eingegeben wurden und dass sich das Ladegerät im Netzwerksignalbereich befindet.

Ich kann nicht auf das Konfigurationsfeld zugreifen

Stellen Sie sicher, dass Sie mit dem WLAN-Hotspot des Ladegeräts verbunden sind. Bitte überprüfen Sie, ob Sie die richtige IP-Adresse verwenden: 192.168.8.8.

In anderen Fällen wenden Sie sich an den technischen Support. Beschreiben Sie detailliert die Situation, in der das Problem auftritt, damit die Techniker die Ursache des Problems schneller lokalisieren und Ihnen effektiver helfen können

#### Kundendienst

Laden Sie die neuesten Benutzerhandbücher, nützlichen Dokumente und Videos für Ihr Produkt herunter enelion.com

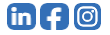

DESES DOKUMENT ENTHÄLT INFORMATIONEN, DIE OHNE VORANKÜNDIGUNG GEÄNDERT WERDEN KÖNNEN.

© 2022 ENELION

50 Pana Tadeusza St, 80-123 Danzig, Polen

Urheberrecht, Enelion sp. z oo Das Handbuch kann sich im Laufe der Produktentwicklung ändem. Alle Rechte vorbehäten.

Revision: V8 Anzahl der Seiten: 48 Veröffentlicht: 30. November 2023

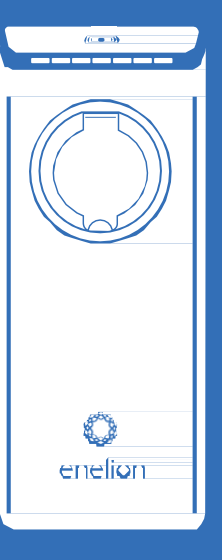

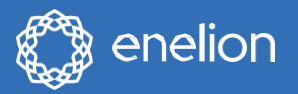

Enelionsp. z oo | 50 Pana Tadeusza Str. 80–123 | Danzig| Polen

sales@enelion.com

enelion.com

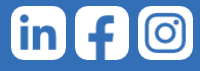